# MANUAL PRÁTICO DO GESTOR DO EVENTO SISTEMA DE GERENCIAMENTO DE EVENTOS DA UESB

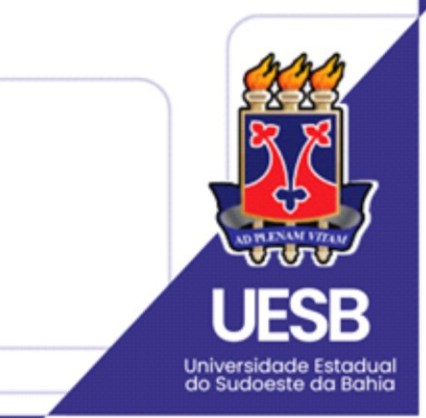

Vitória da Conquista, Abr/2025 (v1.1)

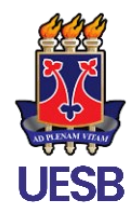

### UNIVERSIDADE ESTADUAL DO SUDOESTE DA BAHIA

Setor de Implantação dos Sistemas SIG

## MANUAL PRÁTICO DO GESTOR DO EVENTO SISTEMA DE GERENCIAMENTO DE EVENTOS DA UESB

Vitória da Conquista, Abr/2025 (vl.1)

## Equipe de Implantação

#### **Dárcio Santos Rocha**

Gerente Técnico de Implantação dos Sistemas SIG

### Jameson Abade dos Santos

Analista de Infraestrutura de TI

### Ronaldo José de Assis Silva Júnior

Analista de Negócio

### Murilo d'Esquivel Jandiroba Amorim

Suporte Técnico aos Sistemas

## SUMÁRIO

| 1. Acesso ao Sistema                                            | 5  |
|-----------------------------------------------------------------|----|
| 2. Autocadastro                                                 | 5  |
| 3. Solicitação de Criação de Eventos                            | 7  |
| 3.1. Permissões do Sistema                                      | 8  |
| 4. Cadastro de Tipo de Participação                             | 10 |
| 5. Áreas e Unidades                                             | 11 |
| 6. Abertura de Períodos                                         | 12 |
| 6.1. Abertura de Períodos de Submissão de Trabalhos             | 13 |
| 6.2. Abertura de Períodos de Inscrição de Participantes         | 16 |
| 6.3. Abertura de Períodos de Inscrição para Equipe Organizadora | 17 |
| 7. Criação de Eventos Associados                                | 17 |
| 8. Informações Públicas do Evento                               |    |
| 8.1. Página do Evento                                           |    |
| 8.2. Programação do Evento                                      | 23 |
| 9. Gestão dos Palestrantes do Evento                            | 27 |
| 9.1. Cadastrar Palestrantes                                     | 27 |
| 9.2. Emitir Certificados Palestrantes                           |    |
| 10. Gestão de Submissões e Inscrições                           | 29 |
| 10.1. Gerenciamento de Submissões de Trabalho                   | 29 |
| 10.2. Gerenciamento de Inscrições de Participantes              |    |
| 10.3. Gerenciamento de Inscrições de Equipe Organizadora        |    |
| 11. Distribuições de Submissões para Avaliação                  |    |
| 11.1. Distribuição Automática                                   |    |
| 11.2. Distribuição Manual                                       | 32 |
| 11.3. Apagar Avaliações não Realizadas                          |    |
| 12. Resumo Geral para o Gestor de Evento                        |    |
| Suporte                                                         |    |

O Manual Prático do Gestor de Eventos foi elaborado para apoiar os gestores no uso eficiente da plataforma. Neste documento, você encontrará orientações essenciais sobre como solicitar a criação de um evento e gerenciá-lo de forma eficaz.

### **1.** ACESSO AO SISTEMA

O acesso ao sistema é feito através do endereço eventos.uesb.br.

### **2. AUTOCADASTRO**

Caso seja seu primeiro acesso, é necessário realizar o auto cadastro clicando no botão "**CADASTRE-SE**" na página inicial do sistema, conforme Figura 1.

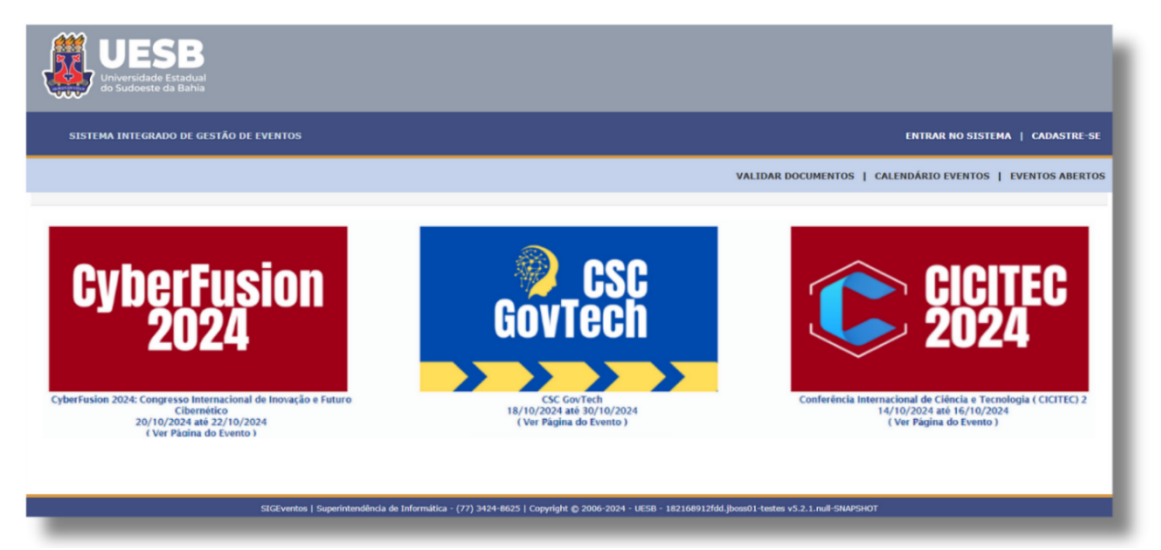

Figura 1 - Tela de Auto cadastro

Preencha os dados solicitados no formulário de cadastro, ilustrado na Figura 2, e clique em **Cadastrar** para finalizar o processo.

|                          | Formulário de Cadastro para Usuários |
|--------------------------|--------------------------------------|
| DADOS PESSOAIS           |                                      |
| Estrangeiro: 🖌           |                                      |
| CPF: 🛊                   | ?                                    |
| Passaporte:              |                                      |
| Nome Completo: 🖈         |                                      |
| Data de Nascimento:      | Ex.:(dd/mm/aaaa)                     |
| Instituição              |                                      |
| Instituição/Empresa: 🖌   | 2                                    |
| DADOS PARA CONTATO       |                                      |
| Telefone: \star          | ΧΟΟΧΚ-ΧΧΟΧΧ (ΧΧΧ)                    |
| Celular: 🖈               | χοσα-χοσα (χα)                       |
| Dados de Endereço        |                                      |
| CEP: ★                   |                                      |
| Endereço: 👷              |                                      |
| Número: 🙀                |                                      |
| Complemento: 👷           |                                      |
| Bairro: 🖈                |                                      |
| UF: 🛓                    | Acre Município: * Selecione *        |
| Αυτεντιζαζαο             |                                      |
| E-mail: 🚖                | admin                                |
| Confirmação de E-mail: 🛬 |                                      |
| Senha: 🗙                 |                                      |
| Confirmação de Senha: 🗙  |                                      |
|                          | Cadastrar Cancelar                   |

#### Figura 2 - Formulário de Cadastro de Usuários

Para uma demonstração visual detalhada deste processo, assista ao vídeo tutorial disponível **aqui**.

### **3. SOLICITAÇÃO DE CRIAÇÃO DE EVENTOS**

O fluxo de solicitação de eventos se inicia com o solicitante (futuro Gestor do Evento) se cadastrando no sistema, conforme detalhado no Capítulo 2 (Autocadastro) e, em seguida, solicitando um novo evento. Esta etapa inicial de criação de um evento é realizada exclusivamente pelas **Pró-Reitorias e Assessorias**, que respondem pelo perfil **Gestor Administrador de Eventos**, perfil este, responsável pela autorização dos eventos dentro da instituição.

A partir daí, o **gestor administrador de eventos** (Pró-Reitoria ou Assessorias) avalia a solicitação. Se estiver incompleta, o processo é devolvido ao solicitante para correção. Se a solicitação for recusada, o fluxo se encerra.

Caso a solicitação seja autorizada, o **gestor administrador de eventos** cadastra o evento no sistema e concede a permissão de *Gestor do Evento* ao solicitante, onde este deverá dar continuidade no cadastro e gestão do evento pré-cadastrado, até a conclusão do evento.

A Figura 3 ilustra o fluxo simplificado da etapa inicial de solicitação e criação do evento no sistema.

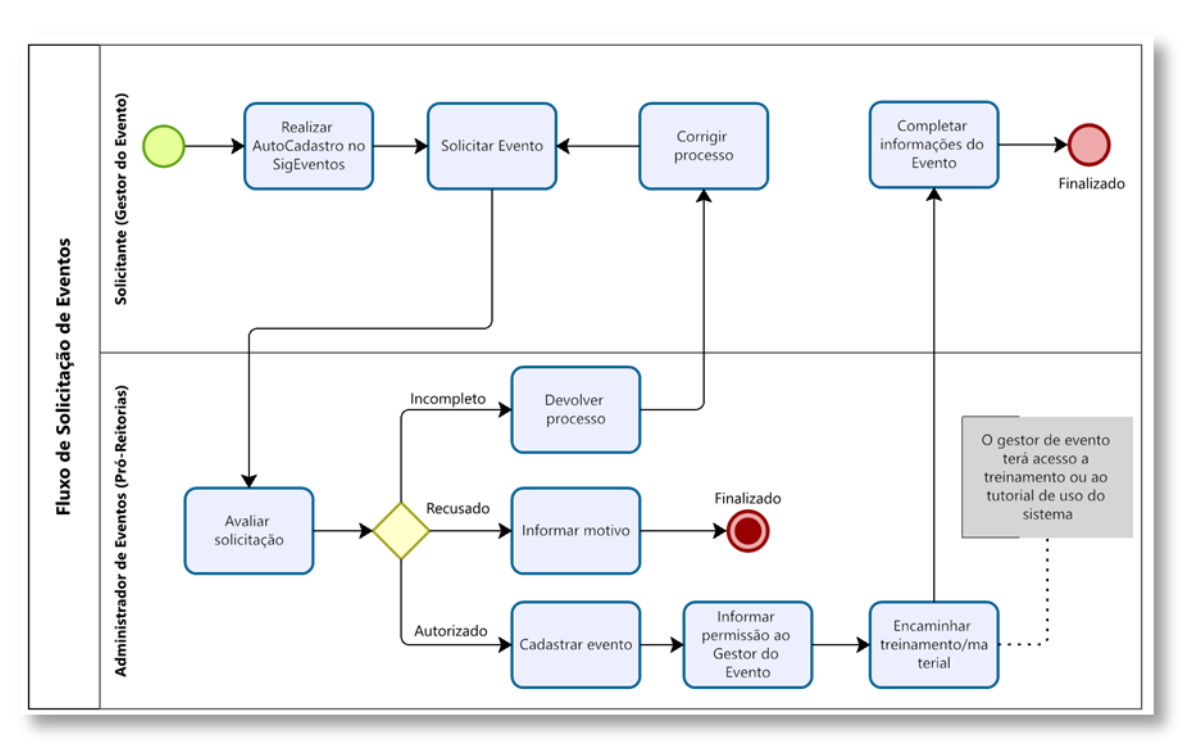

Figura 3 - Fluxo simplificado de solicitação e criação do Evento

Para mais informações detalhadas de como é o processo de criação de um evento na visão do Gesto Administrador de Eventos, consulte o **Manual de Referência** do sistema, disponível em <u>eventos.uesb.br/ajuda.</u>

#### **3.1. PERMISSÕES DO SISTEMA**

**O solicitante**, após autorização e criação prévia do evento no sistema por parte do Gestor Administrador de Eventos (Pró-Reitorias ou Assessorias), receberá a permissão de "**Gestor do Evento**", que é o papel de maior responsabilidade dentro do evento no sistema. O Gestor do Evento pode atribuir diversos tipos de permissão a outras pessoas. As permissões existentes são:

- Gestor do Evento: Coordenador do evento. Tem permissão de gerenciar tudo no evento que lhe foi autorizado por uma Pró-reitoria, inclusive conceder permissão a outros perfis de usuários.
- **Gestor do Evento Adjunto:** Coordenador auxiliar. Realiza tudo no evento inclusive conceder permissões de perfis de usuários dentro da sua hierarquia.
- **Gestor de Avaliação do Evento:** Decide sobre a participação do trabalho no evento. Pode aprovar ou rejeitar um trabalho.
- Avaliador do Evento: Tem a permissão de avaliar (atribuir nota) apenas às submissões de trabalhos distribuídas para si, porém seu parecer é para auxiliar na decisão do gestor avaliador.
- **Credenciador do Evento:** Este perfil é responsável pelo credenciamento e controle de presença em um evento.

As permissões podem ser editadas na aba Gestão do Evento, conforme destacada na Figura 4.

| Módulos >> Gestão de Eventos >> aba Gestão do Evento >> sessão Permissões do Sistema >><br>Lista de Permissões do Evento                                                                 |                                                                                                    |  |  |  |
|----------------------------------------------------------------------------------------------------|----------------------------------------------------------------------------------------------------|--|--|--|
| Cadastros Cesião do Evento Informações Públicas do Evento Documentos do Evento Diversos Relatórios                                                                                       |                                                                                                    |  |  |  |
| Cerstão do Evento > Cerenciamento dos Meus Eventos                                                                                                    | Permissões do Ststema     Justinos     Jústanos     Lista de Permissões do Evento                                                                             |  |  |  |
| Gerstán de Submissións a Inscrições     Cerenciamento de Submissões de Trabalhos     Cerenciamento de Inscrições de Paraclapartos     Cerenciamento de Inscrições de Sancia Comazizadora | Distribuições de Submissões para Avalleção<br>> Realizar a Distribuição Automôtica<br>> Acapaz Avallações não Realizadas<br>> Realizar A Distribuição Manaual |  |  |  |
| Gestão dos Palestrantes do Evento<br>» Cadastrar Palestrante<br>» Emitir Certificados Palestrantes                                                                                       |                                                                                                    |  |  |  |

Figura 4 - Acesso a Permissões do Sistema

O esquema de permissões é hierárquico, ou seja, se uma pessoa recebe a permissão de gestor para um evento principal, automaticamente ela também será gestora de todos os eventos associados a esse evento principal.

Como gestor de um evento, o usuário tem acesso a 3 módulos: Gestão de Eventos, Área do Participante e Avaliação, conforme ilustrado na Figura 5.

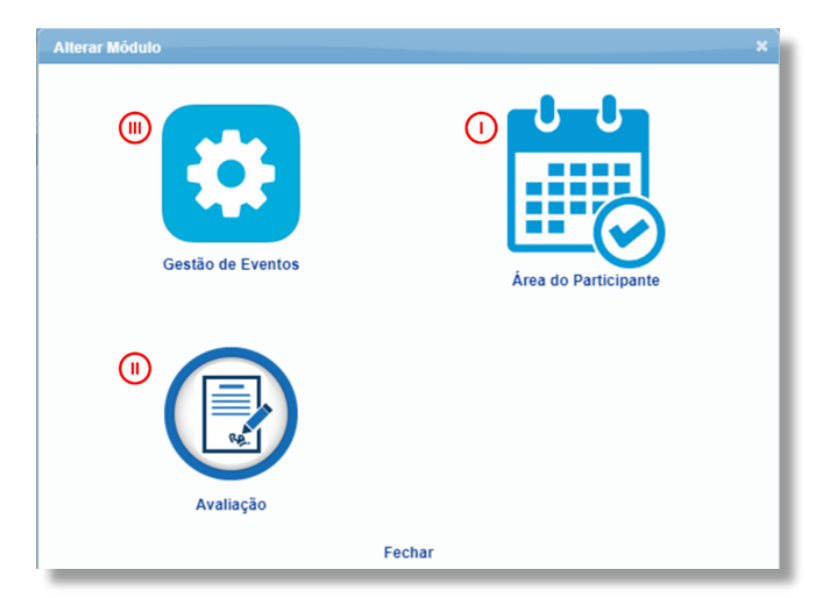

Figura 5 - Tela para Alteração entre os Módulos

- O módulo Área do Participante reúne as funcionalidades voltadas aos participantes do evento;
- II. O módulo Avaliação é projetado para gerenciar o processo de avaliação dos trabalhos submetidos aos eventos;
- III. O módulo Gestão de Eventos reúne um conjunto abrangente de funcionalidades que capacitam os organizadores a planejar, coordenar e executar eventos com eficiência, abrangendo todas as etapas, desde a concepção até a conclusão.

Para trabalhar em um evento específico sem precisar sempre selecionar ele nos comandos do sistema, utilize a opção **Fixar um Evento** na barra superior, à esquerda, conforme destacado na Figura 6.

| Sistema Integrado de Gestão de Eventos        |
|-----------------------------------------------|
| GESTOR AVALIADOR DE EVENTO<br>FIXAR UM EVENTO |
| Menu Principal                                |

Figura 6 - Fixar Evento

### 4. CADASTRO DE TIPO DE PARTICIPAÇÃO

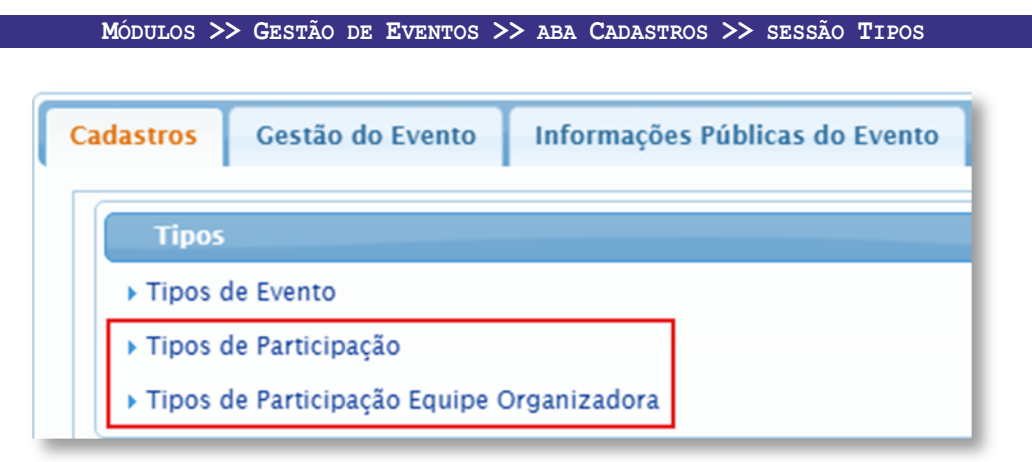

Figura 7 - Tipos de Participação

Os **Tipos de Participação | Tipos de Participação Equipe Organizadora** (Figura 7) são essenciais para definir os diferentes papéis e funções dos usuários em um evento. Eles permitem uma melhor organização e distribuição das responsabilidades, categorizando os participantes de acordo com suas contribuições e envolvimentos. O sistema já possui alguns tipos mais comuns cadastrados, mas é possível cadastrar um novo tipo, específico para o evento, conforme Figura 8.

| <                  | Cadastrar 🧷 : Alterar 🚳 : Desassociar 💼 : Remover                                  |      |  |  |  |  |
|--------------------|------------------------------------------------------------------------------------|------|--|--|--|--|
|                    | TIPOS DE PARTICIPAÇÃO                                                              |      |  |  |  |  |
| EVENTO SELECIONAD  | TIPO DE PARTICIPAÇÃO                                                               |      |  |  |  |  |
| Evento:            | Descrição: * COAUTOR<br>Adicionar Evento                                           |      |  |  |  |  |
|                    | Eventos aos quais esse Tipo de Participação está associado                         |      |  |  |  |  |
| Tipo do Evento:    | Título: CyberFusion 2024: Congresso Internacional de Inovação e Futuro Cibernético | Ô    |  |  |  |  |
| Período do Evento: | Cadastrar Cancelar                                                                 |      |  |  |  |  |
|                    |                                                                                    | I    |  |  |  |  |
| TIPOS DE PARTICIPA | ção do Evento Selecionado                                                          |      |  |  |  |  |
| Descrição          |                                                                                    | - 84 |  |  |  |  |
| AUTOR              | ( Tipo Global para Todos os Eventos )                                              |      |  |  |  |  |
| OUVINTE            | ( Tipo Global para Todos os Eventos )                                              |      |  |  |  |  |
| PALESTRANTE        | ( Tipo Global para Todos os Eventos )                                              | н    |  |  |  |  |
|                    | Cancelar                                                                           |      |  |  |  |  |

Figura 8 - Cadastro de Tipos de Participação

## **5. ÁREAS E UNIDADES**

#### MÓDULOS >> GESTÃO DE EVENTOS >> ABA CADASTROS >> SESSÃO ÁREAS E UNIDADES

Caso o seu evento envolva a submissão de trabalhos, é obrigatório cadastrar as áreas do trabalho. As **Áreas do Trabalho** são agrupamentos que podem ser usados tanto para auxiliar a distribuição dos trabalhos para avaliação quanto para a organização em locais específicos de apresentação. Já as **Unidades** são semelhantes a **Áreas do Trabalho** e servem para agrupar os trabalhos por unidade da instituição. A principal diferença é que a **Unidade do Trabalho** pode ser **opcional**, enquanto a **área** é **obrigatória**.

O cadastro de **áreas do trabalho** ou **unidades** pode ser acessado seguindo os passos abaixo, acessando a tela ilustrada na Figura 9.

|           | MODULOS >>               | GESTÃO DE EVENTOS              | >> ABA CADAST<br>ÁREAS DO TRAB | ROS >><br>ALHO | SESSÃO I   | AREAS E UNIDADES >>             |
|-----------|--------------------------|--------------------------------|--------------------------------|----------------|------------|---------------------------------|
| Cadastros | Gestão do Evento         | Informações Públicas do Evento | Documentos do Evento           | Diversos       | Relatórios |                                 |
| Tipos     |                          |                                |                                |                |            | Áreas e Unidades                |
| Tipos o   | de Evento                |                                |                                |                |            | Areas do Trabalho               |
| Tipos o   | le Participação          |                                |                                |                |            | ► Grupo de Unidades do Trabalho |
| Tipos o   | de Participação Equipe C | Organizadora                   |                                |                |            |                                 |

Figura 9 - Cadastro de Áreas e Unidades do Trabalho

Para mais detalhes sobre **Áreas e Unidades**, consulte o Manual de Referência, disponível em **eventos.uesb.br/ajuda.** 

### 6. ABERTURA DE PERÍODOS

#### MÓDULOS >> GESTÃO DE EVENTOS >> ABA GESTÃO DO EVENTO

A abertura de períodos para os participantes do evento submeterem trabalhos ou realizarem inscrições (de Participação ou de Equipe Organizadora) se encontra no item *Gerenciamento dos Meus Eventos* ou diretamente na sessão *Gerenciar Períodos* caso você tenha fixado um evento na parte superior esquerda do sistema, conforme Figura 10.

| Cadastros | Gestão do Evento         | Informações Públicas do Evento |
|-----------|--------------------------|--------------------------------|
| Gestã     | o do Evento              |                                |
| ▶ Gerenc  | iamento dos Meus Even    | itos                           |
| ► Gerenc  | iamento dos Eventos A    | ssociados                      |
| Geren     | ciar Períodos            |                                |
| Período   | os de Submissão          |                                |
| Período   | os de Inscrição          |                                |
| ▶ Período | os de Inscrição Equipe C | Organizadora                   |

Figura 10 - Opções para abertura de períodos

Em **Gerenciamento dos Meus Eventos**, nos botões destacados na Figura 11, é possível abrir 3 tipos de períodos:

- 😫 Submissão de Trabalhos: período para submeter trabalhos no evento.
- Inscrição de Participantes: período para se inscrever para participar do evento.
- Inscrição Equipe Organizadora: período para se inscrever para trabalhar no evento.

|       | 📀: Cadastrar Novo Evento Principal 🧳                                                                                                    | : Alterar Evento 💼 : I       | Remover Ever          | nto 🖧: Lis            | tar Evento                      | s Associ | iados |   |
|-------|----------------------------------------------------------------------------------------------------|------------------------------|-----------------------|-----------------------|---------------------------------|----------|-------|---|
|       | 🗟: Abrir Período de Submissão de Trabalhos 🛛 👶: Abrir Período de Inscrição de Participantes 🍰: Abrir Período de Inscrição Equipe Organizadora |                              |                       |                       |                                 |          |       |   |
|       |                                                                                                    | Eventos                      |                       |                       |                                 |          |       |   |
| Tipo  | Título                                                                                                    | Período do Evento            | Submissões<br>Abertas | Inscrições<br>Abertas | Inscrições<br>Equipe<br>Abertas |          |       |   |
| CURSO | Exemplo de Evento criado no<br>SigEventos                                                                                                    | 19/02/2025 até<br>28/02/2025 | NÃO                   | NÃO                   | NÃO                             | ۵ 🧪      | 🗟 🎄 🗟 | Ô |

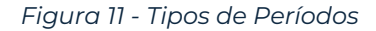

#### 6.1. ABERTURA DE PERÍODOS DE SUBMISSÃO DE TRABALHOS

GESTÃO DO EVENTO >> GERENCIAMENTO DOS MEUS EVENTOS >>

Se o evento incluir a submissão de trabalhos, é necessário definir um período específico para essa etapa. Ao clicar no ícone **Abrir Período de Submissão de Trabalhos**, será exibida uma lista com os períodos de submissão já cadastrados para o evento selecionado. Além de visualizar esses períodos, você poderá criar novos, modificar os dados de períodos existentes, suspender submissões e realizar outras ações.

O formulário para criação de um período de submissão (Figura 12) é dividido em várias etapas. Inicialmente, é necessário configurar as datas de submissão, avaliações parciais e visualização dos resultados.

| Submissões de Trabalhos:                       |          |          |    | 0 | até |   | 6 |
|------------------------------------------------|----------|----------|----|---|-----|---|---|
| Avaliações Parciais:                           | -        |          |    |   | até |   | 6 |
| Visualização dos Resultados das Avaliações:    | -        |          |    |   | ?   |   |   |
| Publicar Notas e Pareceres dos Avaliadores     | )<br>Sim | O<br>Não | ?  |   |     |   |   |
| Existe Submissão da Versão Inicial do Trabalho | )<br>Sim | O<br>Não | ?  |   |     |   |   |
| Questionário para Submissão                    | SE       | LECION   | IE |   |     | - |   |
|                                                | 0        | ۲        | 2  |   |     |   |   |

Figura 12 - Tela de Cadastro de Período de Submissão, Tela 1

Ainda na tela da Figura 12, é possível gerenciar outras configurações importantes como:

- Existe Submissão da Versão Inicial do Trabalho? Caso não seja exigido anexo de arquivo que represente o trabalho, basta realizar o cadastro e/ou preencher um questionário com informações do trabalho sem a necessidade de submeter arquivo.
- Existe Submissão de Versão Final do Trabalho? Se exigido pelo evento, os participantes poderão submeter uma versão final do trabalho após a avaliação e as correções necessárias. Apenas trabalhos com status *Aprovado com Correção* poderão submeter a versão final. Não serão permitidas correções após esta etapa. Após a submissão da versão final, o status do trabalho será alterado automaticamente para "*Aprovado*".

É ainda possível submeter outros arquivos ou escolher perguntas específicas do seu evento para o autor do trabalho responder, associando um questionário ao período de submissão, conforme Figura 13. O cadastro do questionário é feito na área Cadastros.

| Questionário para Submissão:                  | SELECIONE                                 |
|-----------------------------------------------|-------------------------------------------|
| Existe Submissão da Versão Final do Trabalho? | SELECIONE                                 |
|                                               | Questionário de Inscrição de Participante |
| Personalizações                               | Questionário de Submissão de Trabalho     |
| Quantidade Caracteres Resumo: * 1500          |                                           |

Figura 13 - Tela de Cadastro de Período de Submissão, Tela 2

O próximo passo obrigatório é adicionar as **Áreas do Trabalho** do evento, conforme Figura 14. Opcionalmente, é possível também agrupar por **Unidades**.

| ÁREAS DO TRABALHO    |                                        |   |
|----------------------|----------------------------------------|---|
|                      | ÁREA DE TRABALHO 1                     | · |
|                      | ÁREAS ESCOLHIDAS                       |   |
|                      | ÁREA DE TRABALHO 1                     | 節 |
|                      | ÁREA DE TRABALHO 2                     | â |
| UNIDADES DO TRABALHO |                                        |   |
| Sub                  | omissões possuem Unidades 🔿 SIM 🖲 NÃO  | ? |
| c                    | ampo Unidade é Obrigatório 💿 SIM 🔵 NÃO | ? |
|                      | Grupo de Unidades: * - SELECIONE -     |   |
|                      |                                        |   |

Figura 14 - Tela de Cadastro de Período de Submissão, Tela 3

Ainda é possível definir as informações sobre o responsável ou participantes dos trabalhos, conforme Figura 15.

|                      | RABALHO                                                                                |                                        |
|----------------------|----------------------------------------------------------------------------------------|----------------------------------------|
| Necessita            | de Responsável pela Submissão: 🔘 SIM 🔘 NÃO                                             | ?                                      |
| Necessita Verificaçã | o do Responsável pelo Trabalho: 🔵 SIM 🍥 NÃO                                            | ?                                      |
|                      | TIPOS DE VÍNCULOS                                                                      |                                        |
|                      | USUÁRIO EXTERNO                                                                        |                                        |
| Tipos de P           | articipação dos Responsáveis: 🛠 SELECIONE 💌                                            |                                        |
|                      | TIPOS DE PARTICIPAÇÃO                                                                  |                                        |
|                      | AUTOR                                                                                  |                                        |
| ARTICIPANTES DO TR   | ABALHO                                                                                 |                                        |
|                      | Permite Submissões com Participantes: 🔘 SIM 🔿 NÃO                                      |                                        |
| Número I             | Máximo de Participantes Por Submissão: 0 ( Deixar com o                                | valor 0 (zero) se não existir limite.) |
|                      | -                                                                                      |                                        |
|                      | TIPOS DE VÍNCULOS                                                                      |                                        |
|                      | TIPOS DE VINCULOS<br>USUÁRIO EXTERNO                                                   |                                        |
| т                    | DIPOS DE VINCULOS<br>USUÁRIO EXTERNO<br>pos de Participação dos Participantes: * AUTOR | •                                      |
| т                    | USUÁRIO EXTERNO pos de Participação dos Participantes: * AUTOR TIPOS DE PARTICIPAÇÃO   | •                                      |

Figura 15 - Tela de Cadastro de Período de Submissão, Tela 4

Em **"Responsáveis pelo Trabalho"** define se um dos participantes da submissão será o responsável pelo trabalho ou se todos os participantes terão a mesma função. Se houver um responsável, você pode configurar se ele deve validar o trabalho antes do envio para avaliação. Caso o trabalho não seja validado pelo responsável, ele não será aceito para o evento.

Já em **"Participantes do Trabalho"**, define se a submissão de trabalho pode ser feita por mais de um participante, se assim for definida nas configurações do evento, onde é possível indicar qual o **Número Máximo de Participantes por Submissão**.

Os **critérios de avaliação dos trabalhos** também podem ser definidos, conforme Figura 16. No sistema já existem uma gama de critérios já cadastrados, mas, caso necessite de algum em específico, é possível cadastrar um novo critério exclusivo para o evento, realizado na aba **Cadastros -> Critérios de Avaliação**.

| SELECIONE                           |   |   |   |
|-------------------------------------|---|---|---|
| CRITÉRIOS ESCOLHIDOS                |   |   |   |
| CLAREZA, ORGANIZAÇÃO E APRESENTAÇÃO | 1 | 5 | Ô |
| COESÃO E COERÊNCIA                  | 1 | 5 | Ô |
| METODOLOGIA                         | 1 | 5 | 窗 |

Figura 16 - Tela de Cadastro de Período de Submissão, Tela 5

Por fim, é possível configurar a **emissão de certificados**, o termo de aceitação e o termo de cessão de direitos autorais, conforme ilustrados na Figura 17. O **termo de aceitação** é uma mensagem personalizada definida pelo gestor do evento, que deve ser aceita pelo autor do trabalho antes da submissão. Já o **termo de cessão de direitos autorais** contém informações específicas sobre a transferência de direitos autorais e também precisa ser aceito antes da submissão.

É possível abrir vários períodos de submissão de trabalhos, desde que **não haja sobreposição de datas**. Recomenda-se evitar alterações em um período de submissão após o início das submissões. Caso seja necessária uma prorrogação, o ideal é abrir um novo período com as novas datas.

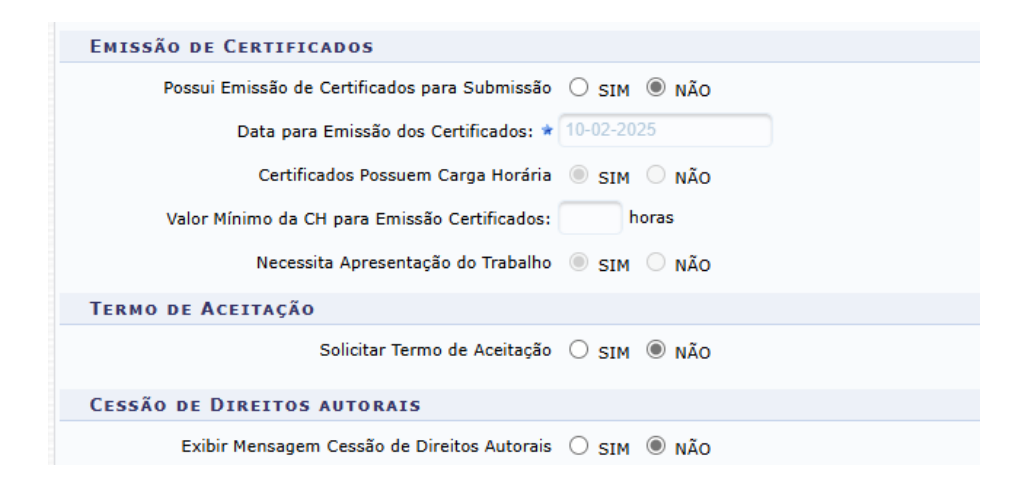

Figura 17 - Tela de Cadastro de Período de Submissão, Tela 6

#### **6.2.** ABERTURA DE PERÍODOS DE INSCRIÇÃO DE PARTICIPANTES

GESTÃO DO EVENTO >> GERENCIAMENTO DOS MEUS EVENTOS >>

Essa operação permite criar períodos de inscrição, modificar os dados de um período já existente, suspender inscrições e realizar outras ações relacionadas. É possível abrir múltiplos períodos de inscrição, desde que não sejam conflitantes. Na **Abertura de Períodos de Inscrição para Participantes** serão exibidas algumas opções de configuração, ilustrados na Figura 18.

|                                                             | Dados do Período de Inscrição                                   |
|-------------------------------------------------------------|-----------------------------------------------------------------|
| EVENTO SELECIONADO                                          |                                                                 |
| Evento:                                                     | Exemplo de Evento criado no SigEventos                          |
| Tipo do Evento:                                             | CURSO                                                           |
| Período do Evento:                                          | 19/02/2025 a 28/02/2025 (Evento Ativo)                          |
| INFORMAÇÕES PRINCIPAIS DA INSCR                             | ıção                                                            |
| Método de Preenchimento das Vagas:                          | © CONFIRMAÇÃO MANUAL O CONFIRMAÇÃO AUTOMÁTICA                   |
| Quantidade de Vagas:                                        | • 0                                                             |
| Frequência Mínima de Participação: 🕫                        | ⊧ 100 🗘 % 🕐                                                     |
| Descrição                                                   | : ?                                                             |
| Período de Inscrição:                                       | t até 🖞                                                         |
|                                                             |                                                                 |
| VINCULOS E TIPOS DE PARTICIPAÇÃO                            |                                                                 |
|                                                             | TIPOS DE VÍNCULOS                                               |
|                                                             | USUÁRIO EXTERNO                                                 |
| Tipos de Participação dos Participantes: 🕯                  | F SELECIONE V                                                   |
| Permite Multiplas Inscrições Por Tipo de<br>Participação: ? | ○ SIM ® NÃO                                                     |
| INFORMAÇÕES                                                 |                                                                 |
| Tafarmañ a ana Tarriñ a 🤉                                   | B I U abe T <sub>M</sub> ≣ ≣ ≡ ≡                                |
| inormações para inscrição. 🥧                                | NÃO ESCREVA TEXTOS LONGOS NAS INSTRUÇÕES, DIFICULTA A INSCRIÇÃO |
| Questionário                                                | - SELECIONE                                                     |
|                                                             | Cadastrar Cancelar                                              |

Figura 18 - Dados do Período de Inscrição

Existem dois métodos para confirmação de inscrições:

- Confirmação Manual: O gestor do evento deve aprovar cada inscrição realizada, garantindo que apenas os participantes aprovados estarão devidamente inscritos no evento. A quantidade de vagas disponíveis será verificada apenas no momento de confirmar a inscrição.
- Confirmação Automática: À medida que os participantes se inscrevem, eles são automaticamente confirmados no evento, até que o limite de vagas seja alcançado.

### 6.3. ABERTURA DE PERÍODOS DE INSCRIÇÃO PARA EQUIPE ORGANIZADORA

GESTÃO DO EVENTO >> GERENCIAMENTO DOS MEUS EVENTOS >>

Para abrir o **Período de Inscrição para a Equipe Organizadora**, as orientações seguem as mesmas diretrizes do tópico **Abrir Período de Inscrição de Participantes**. Veja a Figura 19.

| Dados do Período de Inscrição da Equipe Organizadora  |                                                                          |    |  |  |  |
|-------------------------------------------------------|--------------------------------------------------------------------------|----|--|--|--|
| EVENTO SELECIONADO                                    |                                                                          |    |  |  |  |
| Evento:                                               | CyberFusion 2024: Congresso Internacional de Inovação e Futuro Cibernéti | co |  |  |  |
| Tipo do Evento:                                       | CONGRESSO                                                                |    |  |  |  |
| Período do Evento:                                    | 23/10/2024 a 25/10/2024 (Evento Ativo)                                   |    |  |  |  |
| Informações Principais da Inscrição                   |                                                                          |    |  |  |  |
| Método de Preenchimento das Vagas: \star 🔘 CC         | M CONFIRMAÇÃO 🔿 PREENCHIMENTO AUTOMÁTICO                                 |    |  |  |  |
| Quantidade de Vagas: *                                |                                                                          |    |  |  |  |
| Frequência Mínima de Participação: * 90 🗧             | 2                                                                        |    |  |  |  |
| Descrição: Inscriç                                    | o Equipe Organizadora                                                    |    |  |  |  |
| Período de Inscrição: * 16-10-2024 @ até 19-10-2024 @ |                                                                          |    |  |  |  |
| VINCULOS DOS INSCRITOS                                |                                                                          |    |  |  |  |
| Vínculos dos Inscritos: * USUÁRIO EXTERNO             |                                                                          |    |  |  |  |
| TIP                                                   | TIPOS DE VÍNCULOS                                                        |    |  |  |  |
| USUÁRIO EXTERNO                                       |                                                                          |    |  |  |  |
|                                                       |                                                                          |    |  |  |  |
|                                                       | Tipos de Participação dos Inscritos * SUPORTE TÉCNICO                    |    |  |  |  |
| TIP                                                   | ds de Participação                                                       |    |  |  |  |
| COMUN                                                 | ICAÇÃO                                                                   |    |  |  |  |
| DIVULO                                                | AÇÃO                                                                     |    |  |  |  |
| SUPOR                                                 | E TÉCNICO                                                                |    |  |  |  |
| Permite Mu                                            | ltiplas Inscrições Por Tipo de Participante: 了 🔿 SIM 💿 NÃO               |    |  |  |  |
| _                                                     |                                                                          |    |  |  |  |

Figura 19 - Dados do Período de Inscrição da Equipe Organizadora

Para mais detalhes sobre **Aberturas de Períodos**, consulte o Manual de Referência, disponível em **eventos.uesb.br/ajuda.** 

### 7. CRIAÇÃO DE EVENTOS ASSOCIADOS

**Eventos principais** no sistema podem incluir diversos **eventos associados** ou **subeventos**, como workshops, sessões especializadas, palestras e mesas-redondas. Cada um deles pode ser gerenciado de forma independente, tanto no que se refere às submissões quanto às inscrições.

Por meio da opção **Listar Eventos Associados**, acessível pelo botão destacado na Figura 20, é possível criar, gerenciar e personalizar subeventos. A criação de um evento associado é mais simples do que a de um evento principal, pois não inclui uma página pública e requer menos informações. É possível criar quantos eventos associados forem necessários dentro de um evento principal; no entanto, eventos associados não podem ter seus próprios subeventos.

| Gestão i                                                                                              | DO EVENTO >> GERENCIAMENTO DOS                                                | MEUS EVENTOS                 | >> 🚠 :                | LISTAR E              | VENTOS                          | ASSOCIA | oos        |
|----------------------------------------------------------------------------------------------------|-------------------------------------------------------------------------------|------------------------------|-----------------------|-----------------------|---------------------------------|---------|------------|
| : Cadastrar Novo Evento Principal 🥜 : Alterar Evento 💼 : Remover Evento 👶 : Listar Eventos Associados |                                                                               |                              |                       |                       |                                 |         |            |
|                                                                                                    |                                                                               | Eventos                      |                       |                       |                                 |         |            |
| Тіро                                                                                                  | Título                                                                        | Período do Evento            | Submissões<br>Abertas | Inscrições<br>Abertas | Inscrições<br>Equipe<br>Abertas | 1       |            |
| ENCONTRO X                                                                                            | CSC GovTech                                                                   | 23/10/2024 até<br>30/10/2024 | NÃO                   | NÃO                   | SIM                             | 🥒 윦 🗟 🕹 | <b>s</b> 💼 |
| CONGRESSO                                                                                             | CyberFusion 2024: Congresso Internacional de<br>Inovação e Futuro Cibernético | 23/10/2024 até<br>25/10/2024 | NÃO                   | NÃO                   | NÃO                             | / 윦 🗟 🚴 | <b>s</b> 💼 |

Figura 20 - Cadastro de Eventos Associados

### 8. INFORMAÇÕES PÚBLICAS DO EVENTO

#### MÓDULOS >> GESTÃO DE EVENTOS >> ABA INFORMAÇÕES PÚBLICAS DO EVENTO

Neste capítulo, iremos detalhar as principais funcionalidades da aba **Informações Públicas do Evento**, estruturada em seções distintas, identificadas por algarismos romanos na Figura 21. Cada uma dessas seções será explicada nos tópicos seguintes.

- 1. Página do Evento
- 2. **Programação do Evento**

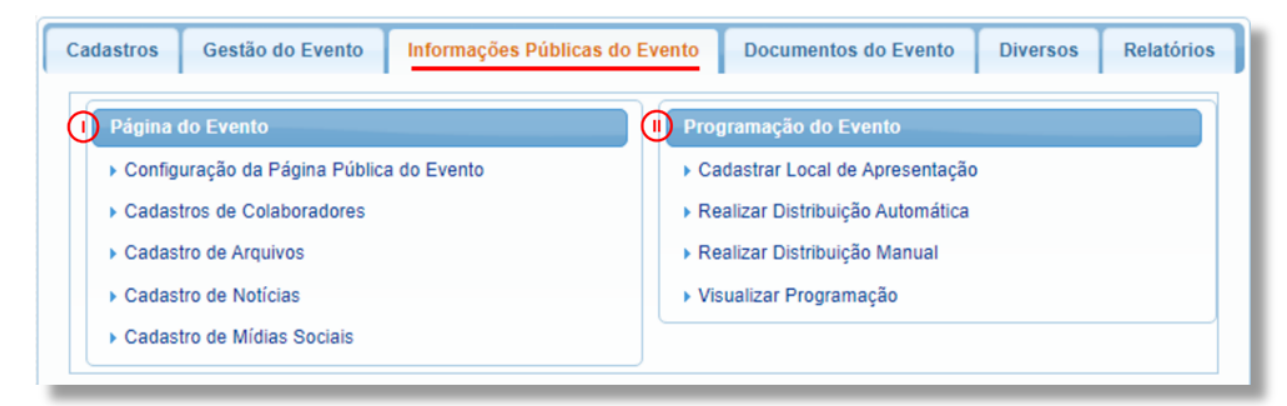

Figura 21 - Aba Informações Públicas do Evento

Essa aba permite o cadastro e a edição de dados, mídias e interfaces que compõem a página pública do evento.

#### **8.1. PÁGINA DO EVENTO**

Detalha como acessar e personalizar a página dedicada ao evento dentro do sistema. Cada evento principal possui uma página única, acessível através do endereço: **eventos.uesb.br/evento/CODIGO\_DO\_EVENTO**.

O **CODIGO\_DO\_EVENTO** é um identificador exclusivo que poderá ser definido no momento do cadastro do evento e deve ser único para evitar conflitos.

Nesta página, é possível incluir informações relevantes, como a programação, palestrantes, e detalhes sobre as inscrições, oferecendo aos participantes uma central de informações sobre o evento.

#### 8.1.1. <u>Configuração da Página Pública do Evento</u>

MÓDULOS >> GESTÃO DE EVENTOS >> ABA INFORMAÇÕES PÚBLICAS DO EVENTO >> SESSÃO PÁGINA DO EVENTO >> CONFIGURAÇÕES DA PÁGINA PÚBLICA DO EVENTO

Nas configurações da página do evento, ilustrada na Figura 22, é possível definir as características gerais e menus da página. Pode-se escolher desde a cor tema da página, até o estilo visual da página como banner ou logotipo do evento.

|                    | Configurações da Página P                                               | UBLICA                        |
|--------------------|-------------------------------------------------------------------------|-------------------------------|
| EVENTO S           | LECIONADO                                                               |                               |
| Evento:            | Exemplo de Evento criado no SigEventos                                  |                               |
| Tipo do Even       | CURSO                                                                   |                               |
| Período do E       | ento: 19/02/2025 a 28/02/2025 (Evento Ativo                             | y                             |
|                    | or Tema: Azul                                                           |                               |
| Organização da Pro | ramação: Por Dia                                                        |                               |
| Estilo             | a Página: Com Banner                                                    |                               |
| Mensagem de        | Destague: Aqui será exibido uma mensagem de destague na página principa | al do evento                  |
| T                  | Do Menu: Agrupador C Adicionar Menu                                     |                               |
|                    | Agrupador                                                               |                               |
|                    | Conteúdo Livre Principal                                                | Não Destaque 🙁 🛛 Baixo 💿 Cima |
|                    | Principal ormações geradas pelo sistema                                 |                               |
|                    | Programação                                                             |                               |
|                    | Documentos                                                              | O Paiza                       |
|                    | Notícias                                                                | Não Destaque                  |
|                    | Fotos ormações geradas pelo sistema                                     |                               |
|                    | Vidaoo                                                                  |                               |
|                    | Menu Localização                                                        | Não Destaque 🗙 O Baixo O Cima |
|                    | Informações geradas pelo sistema                                        |                               |
|                    |                                                                         |                               |

Figura 22 - Tela de Configuração da Página Pública

Em seguida, você deve configurar os menus que serão exibidos na página. Existem três tipos de menus disponíveis:

- Agrupador: Este tipo de menu não contém informações, mas serve para organizar submenus;
- Conteúdo Livre: Nesse menu, o gestor pode escrever livremente as informações que deseja exibir na página. Qualquer texto digitado será mostrado exatamente como inserido, oferecendo total liberdade para a personalização das informações;
- Pré-definido: São menus gerados automaticamente pelo sistema, cujas informações não podem ser editadas pelo gestor do evento. Existem nove menus pré-definidos:
  - Principal: Exibe a descrição do evento, eventos associados e um mapa com a localização.
  - Programação: Mostra a programação cadastrada no sistema, incluindo sessões e trabalhos.

- Localização: Apresenta um mapa com a localização das sessões do evento.
- Documentos: Permite o download dos documentos cadastrados para o evento.
- Notícias: Exibe as notícias cadastradas relacionadas ao evento.
- **Fotos**: Mostra as fotos cadastradas para o evento.
- **Vídeos**: Exibe os vídeos cadastrados para o evento.
- Palestrantes: Exibe as informações dos palestrantes cadastrados para o evento.
- **Contatos**: Fornece um formulário para que os usuários entrem em contato com os responsáveis pelo evento.

Os botões **Baixo** e **Cima** da Figura 22 permitem alterar a ordem em que os menus são exibidos na página. Os menus que estiverem mais acima na lista de cadastro aparecerão primeiro na página pública, garantindo que as informações mais relevantes sejam facilmente acessíveis aos usuários.

Além disso, cada menu conta com uma opção para ser marcado como **Destaque**. Os menus que forem destacados terão uma visibilidade maior, sendo exibidos na área de acesso rápido da página principal do evento.

#### 8.1.2. Cadastro de Colaboradores

Módulos >> Gestão de Eventos >> aba Informações Públicas do Evento >> sessão Página do Evento >> Cadastro de Colaboradores

No **SISTEMA DE GERENCIAMENTO DE EVENTOS**, é possível cadastrar colaboradores para serem exibidos na página pública do evento. Esses colaboradores são divididos em três categorias: *Realizadores, Apoiadores* e *Patrocinadores*, cada um com seu papel e nível de visibilidade na página.

- Patrocinadores: São as empresas ou instituições que fornecem apoio financeiro para a realização do evento. Eles podem ter diferentes graus de destaque: DIAMANTE, OURO, PRATA e BRONZE.
- **Apoiadores**: São entidades que fornecem suporte não financeiro, como o empréstimo de um local ou equipamentos.
- **Realizadores**: São os organizadores do evento, as instituições ou pessoas diretamente responsáveis por sua execução.

A correta configuração desses colaboradores ajuda a valorizar suas contribuições e garante que eles recebam a devida visibilidade na página pública do evento como ilustrado na Figura 23.

| assista aqui vereiz> |
|----------------------|
| PATROCÍNIO DIAMANTE  |
| MÍDIAS SOCIAIS       |

Figura 23 - Destaque do Patrocinador na Página Pública do Evento

#### 8.1.3. Cadastro de Arquivos

Módulos >> Gestão de Eventos >> aba Informações Públicas do Evento >> sessão Página do Evento >> Cadastro de Arquivos

No **SISTEMA DE GERENCIAMENTO DE EVENTOS**, é possível cadastrar arquivos para serem exibidos na página pública do evento, divididos em três tipos: **Documentos, Fotos e Vídeos**, conforme ilustrado na Figura 24. Cada tipo de arquivo será exibido em uma página específica, que deve ser incluída nas configurações da página do evento.

| C                                                                                         | CADASTRO DE ARQUIVOS DO EVENTO         |
|-------------------------------------------------------------------------------------------|----------------------------------------|
| EVENTO SELECION                                                                           | NADO                                   |
| Evento:                                                                                   | Exemplo de Evento criado no SigEventos |
| Tipo do Evento:                                                                           | CURSO                                  |
| Período do Evento:                                                                        | 19/02/2025 a 28/02/2025 (Evento Ativo) |
| Tipo de Arquivo: * DOCUMENTO<br>Tipo de Upload: * IMAGEM<br>VIDEO<br>Arquivo: * DOCUMENTO |                                        |
|                                                                                           | Adicionar à lista Limpar campos        |

|              | â: Re                                                | mover da Lista                                                                             |   |
|--------------|------------------------------------------------------|--------------------------------------------------------------------------------------------|---|
|              | LISTA DE ARC                                         | QUIVOS DO EVENTO                                                                           |   |
| Tipo Arquivo | Legenda                                              | Arquivo                                                                                    |   |
| DOCUMENTO    | Exemplo de documento vinculado à<br>página do evento | https://www.uesb.br/wp-content/uploads/2024/12/Calendario-<br>Academico-2025.1-Anexo-I.pdf | Ô |
| IMAGEM       | Exemplo de imagem vinculada à<br>página do evento    | uesb_pra_vc2.png                                                                           | Ô |
| VIDEO        | Exemplo de vídeo vinculado à página<br>do evento     | https://www.youtube.com/embed/hrFGbyyfXSs                                                  | ŵ |
|              | Confirma                                             | ar Cancelar                                                                                |   |

Figura 24 - Cadastro de Arquivos do Evento

É importante observar que o limite de armazenamento para arquivos anexados diretamente ao evento é de 200MB. Caso esse limite seja atingido, é possível utilizar links externos para hospedar arquivos, como no caso de vídeos, que podem ser colocados no YouTube ou Vimeo e ter seus links incluídos no sistema. O sistema irá exibir o vídeo como se fosse parte dos arquivos do evento.

**IMPORTANTE! Compatibilidade de Vídeos**: Alguns formatos de vídeo não são exibidos corretamente em todos os navegadores. Por isso, é recomendável testar a visualização dos vídeos na página pública do evento. Caso o formato não seja compatível, o ideal é utilizar uma plataforma como YouTube ou Vimeo e vincular o link diretamente no sistema.

#### 8.1.4. Cadastro de Notícias

Módulos >> Gestão de Eventos >> aba Informações Públicas do Evento >> sessão Página do Evento >> Cadastro de Notícias

No **SISTEMA DE GERENCIAMENTO DE EVENTOS**, há a opção de cadastrar notícias sobre o evento que serão exibidas na página pública. Essas notícias ajudam a manter os participantes e interessados informados sobre atualizações, mudanças e outros assuntos relevantes. Uma notícia tem um título, subtítulo, palavras-chave, texto e pode conter uma imagem.

Também é possível definir uma data de destaque para a notícia, garantindo que ela permaneça em evidência na página pública do evento até a data estabelecida. Após esse período, a notícia continua acessível, mas sem o destaque visual.

#### 8.1.5. Cadastro de Mídias Sociais

A funcionalidade de **Cadastro de Mídias Sociais** permite que os organizadores do evento adicionem links diretos para as plataformas sociais do evento, tornando mais fácil para os usuários acessarem essas redes a partir da página pública do evento como indicado na Figura 25.

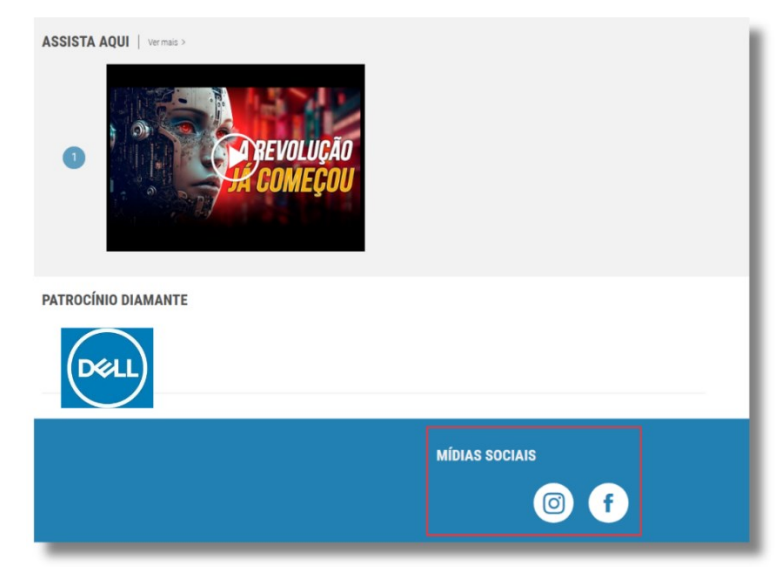

Figura 25 - Links de Mídias Sociais

Para cadastrar as mídias sociais, é necessário inserir o link completo da página correspondente, como ilustrado na Figura 26. Esses links serão exibidos de forma destacada na página pública do evento, facilitando a interação e o engajamento dos participantes com as redes sociais.

|                                     | C                                                             | ADASTRO DE MÍDIAS SOCIAIS DO EVENTO                                                 |   |
|-------------------------------------|---------------------------------------------------------------|-------------------------------------------------------------------------------------|---|
|                                     | EVENTO SELECI                                                 | ONADO                                                                               |   |
|                                     | Evento:                                                       | Exemplo de Evento criado no SigEventos                                              |   |
|                                     | Tipo do Evento:                                               | CURSO                                                                               |   |
|                                     | Período do Evento:                                            | 19/02/2025 a 28/02/2025 (Evento Ativo)                                              |   |
| Rede social<br>Link de midia social | : ★ Facebook ▼ : ★ Facebook Twitter Intagram Linkedin Youtube | Adicionar à lista Limpar campos<br>Î: Remover da Lista                              | ? |
|                                     | _                                                             | LISTA DE MIDIAS SOCIAIS                                                             |   |
| Rede Social<br>Facebook<br>Twitter  |                                                               | Link<br>https://www.facebook.com/UesbOficial<br>https://www.twitter.com/UesbOficial | Ê |
| Youtube                             |                                                               | https://www.youtube.com/@UesbOficial                                                | Ô |
| Intagram                            |                                                               | https://www.instagram.com/UesbOficial Confirmar Cancelar                            | â |

Figura 26 - Cadastro de Mídias Sociais

Para mais detalhes sobre os **cadastros referentes a Página do Evento**, consulte o Manual de Referência, disponível em <u>eventos.uesb.br/ajuda.</u>

#### 8.2. PROGRAMAÇÃO DO EVENTO

Nesta seção, você pode gerenciar a programação completa do evento, incluindo as datas, horários e locais das atividades, distribuição das apresentações de trabalhos submetidos, conforme ilustrado na Figura 27

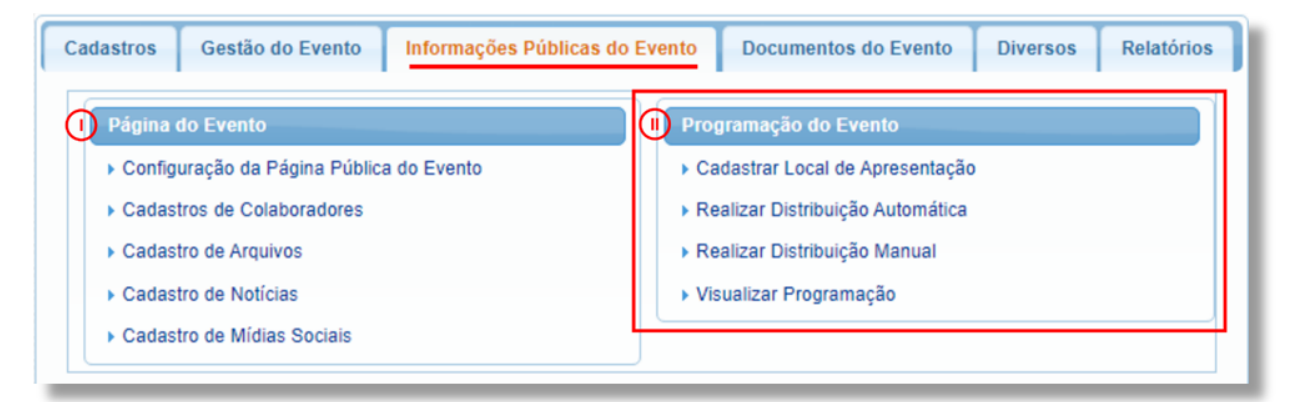

Figura 27 - Informações Públicas do Evento

#### 8.2.1. Cadastrar Local de Apresentação

MÓDULOS >> GESTÃO DE EVENTOS >> ABA INFORMAÇÕES PÚBLICAS DO EVENTO >> SESSÃO PROGRAMAÇÃO DO EVENTO >> CADASTRAR LOCAL DE APRESENTAÇÃO

Permite aos gestores do evento cadastrar e gerenciar os locais físicos onde os trabalhos submetidos serão apresentados, podendo inclusive criar sessões para apresentação de diferentes trabalhos no mesmo local. Ao definir esses locais no sistema, as informações se tornam acessíveis aos participantes, facilitando o planejamento e a organização das apresentações.

Além do preenchimento das informações do *Local de Apresentação*, há a possibilidade de adicionar sessões de trabalho para o local, organizando assim as apresentações de trabalho de forma cronológica, como representado na Figura 28.

| Local de Apresentação                                                                |               |     |  |
|--------------------------------------------------------------------------------------|---------------|-----|--|
| Denominação: * Auditório 1                                                           |               | - 1 |  |
| Localização: * Módulo Antônio Luís Santos                                            |               |     |  |
| Campus Universitário da UESB/Vitória da Conquista                                    |               |     |  |
| Endereço: *                                                                          |               |     |  |
|                                                                                      |               |     |  |
| Latitude: -14.8905017                                                                |               |     |  |
| Longitude: -40.8038721                                                               |               |     |  |
| Área do Trabalho: COMPUTAÇÃO EM NUVEM 🚽 ?                                            |               |     |  |
| Adicionar Sessão de Apresentação 😳                                                   |               |     |  |
| Sessões de Apresentação                                                              |               |     |  |
|                                                                                      |               |     |  |
| Uma sessão representa como os trabalhos serão divididos cronologicamente nesse local |               |     |  |
| Uma sessão configurada como intervalo, não poderá receber trabalhos.                 |               |     |  |
|                                                                                      |               |     |  |
| Denominação: Apresentação 1 Início: 30/10/2024 10 0 Fim: 30/10/2024 12 0 In          | ntervalo? Não | â   |  |
| Denominação: Apresentação 2 Início: 31/10/2024 10 0 Fim: 31/10/2024 10 0 In          | ntervalo? Não | Ô   |  |
| Denominação: Apresentação 3 Início: 01/11/2024 10 🗂 Fim: 01/11/2024 12 🗂 In          | ntervalo? Não | Ô   |  |
| Alterar Cancelar                                                                     |               |     |  |

Figura 28 - Informações dos Locais de Apresentação

#### 8.2.2. Realizar Distribuição Automática

MÓDULOS >> GESTÃO DE EVENTOS >> ABA INFORMAÇÕES PÚBLICAS DO EVENTO >> SESSÃO PROGRAMAÇÃO DO EVENTO >> REALIZAR DISTRIBUIÇÃO AUTOMÁTICA

Permite associar trabalhos submetidos a um evento aos locais de apresentação de forma automática, como por exemplo, distribuir trabalhos a locais que possuam a mesma área de atuação. Apenas trabalhos com status "**APROVADO**" podem ser distribuídos.

Depois de selecionado o evento ou evento associado para realizar a distribuição, você terá acesso a uma tela com todos os locais de apresentação cadastrados e a possibilidade de indicar a **Quantidade de Trabalhos por Sessão** que deverão ser distribuídos.

Feito isso, basta clicar em **Próximo Passo** para realizar uma simulação de distribuição conforme Figura 29.

|             | 🔍 : Visualizar sessões                                                             |                                                   |                         |   |  |  |
|-------------|------------------------------------------------------------------------------------|---------------------------------------------------|-------------------------|---|--|--|
|             | Distribuição Automática de Locais Apresentação de Trabalhos                        |                                                   |                         |   |  |  |
| Evento      | SELECIONADO                                                                        |                                                   |                         |   |  |  |
| Evento:     | Evento: CyberFusion 2024: Congresso Internacional de Inovação e Futuro Cibernético |                                                   |                         |   |  |  |
| Tipo do Eve | nto:                                                                               | CONGRESSO                                         |                         |   |  |  |
| Período do  | Evento:                                                                            | 30/10/2024 a 01/11/2024 (Evento Ativo)            |                         |   |  |  |
|             |                                                                                    |                                                   |                         |   |  |  |
| LOCAIS      | DE APRESENTAÇÃO CADASTRAL                                                          | oos (2)                                           |                         |   |  |  |
| Descrição   | Localização                                                                        | Endereço                                          | Área do Teabalho        |   |  |  |
| Auditório 1 | Módulo Antônio Luís Santos                                                         | Campus Universitário da UESB/Vitória da Conquista | COMPUTAÇÃO EM NUVEM     | Q |  |  |
| Auditório 2 | Módulo Antônio Luís Santos                                                         | Campus Universitário da UESB/Vitória da Conquista | INTELIGÊNCIA ARTIFICIAL | Q |  |  |
| Parâmetros  | S DA DISTRIBUIÇÃO                                                                  |                                                   |                         |   |  |  |
|             |                                                                                    | Quantidade de trabalhos por sessão: \star 1       |                         |   |  |  |
|             |                                                                                    | Próximo Passo >> Cancelar                         |                         |   |  |  |
|             |                                                                                    |                                                   |                         |   |  |  |

Figura 29 - Distribuição Automática de Locais de Apresentação

Para confirmar a distribuição, clique em **Salvar Distribuição**. Para remover locais da distribuição, desmarque-os. A notificação aos participantes sobre a distribuição pode ser enviada automaticamente ou posteriormente pela opção **Enviar Notificação Por E-mail**. A Figura 30 ilustra estas ações.

| Quantida<br>viar Notifi         | de de trabalhos por sessao: 1<br>cação para os Participantes: 💙 ?   |            |                           |    |
|---------------------------------|---------------------------------------------------------------------|------------|---------------------------|----|
| Distribuir para<br>essa Sessão? | Distribuição                                                        | Qtd. AtuaL | Qtd. Após<br>Distribuição |    |
| uditório 1 - Má                 | dulo Antônio Luís Santos                                            |            |                           |    |
| <                               | Apresentação 1 30/10/2024 10:30 - 12:00                             | 0          | 1                         | 0, |
|                                 | Apresentação 2 31/10/2024 10:30 - 10:30                             | 0          | 0                         | 0, |
| <b>Z</b>                        | Apresentação 3 01/11/2024 10:30 - 12:00                             | 0          | 0                         | 9  |
| uditório 2 - Má                 | dulo Antônio Luís Santos                                            |            |                           |    |
| <                               | Apresentação 1 30/10/2024 10:30 - 12:00                             | 0          | 0                         | Q  |
|                                 | Apresentação 2 31/10/2024 10:30 - 12:00                             | 0          | 0                         | 9  |
| <ul><li>✓</li></ul>             | Apresentação 3 01/11/2024 10:30 - 12:00                             | 0          | 0                         | Q  |
|                                 | Salvar Distribuição Realizar Nova Distribuição Enviar Notificação F | or E-mail  |                           |    |

Figura 30 - Salvar a Distribuição Automática de Locais de Apresentação

#### 8.2.3. Realizar Distribuição Manual

MÓDULOS >> GESTÃO DE EVENTOS >> ABA INFORMAÇÕES PÚBLICAS DO EVENTO >> SESSÃO PROGRAMAÇÃO DO EVENTO >> REALIZAR DISTRIBUIÇÃO MANUAL

Permite aos gestores realizar a distribuição manual dos locais onde os trabalhos submetidos serão apresentados durante o evento. Diferente da distribuição automática, essa operação oferece a flexibilidade de selecionar locais específicos para cada trabalho, levando em consideração necessidades particulares.

Após seleção do evento, serão apresentados os locais disponíveis, conforme exemplificado na Figura 31.

| Auditório 1    | Módulo Antônio Luís Santos | Campus Universitário da UESB/Vitória | da Conquista |
|----------------|----------------------------|--------------------------------------|--------------|
| Sessões        |                            |                                      |              |
| Denominação    | Data Inicial               | Data Final                           | Invervalo?   |
| Apresentação 1 | 30/10/2024 10:30           | 30/10/2024 12:00                     | NÃO 📀        |
| Apresentação 2 | 31/10/2024 10:30           | 31/10/2024 10:30                     | NÃO          |
| Apresentação 3 | 01/11/2024 10:30           | 01/11/2024 12:00                     | NÃO 📀        |
| uditório 2     | Módulo Antônio Luís Santos | Campus Universitário da UESB/Vitória | da Conquista |
| Sessões        |                            |                                      |              |
| Denominação    | Data Inicial               | Data Final                           | Invervalo?   |
| Apresentação 1 | 30/10/2024 10:30           | 30/10/2024 12:00                     | NÃO 📀        |
| Apresentação 2 | 31/10/2024 10:30           | 31/10/2024 12:00                     | NÃO 📀        |
| Apresentação 3 | 01/11/2024 10:30           | 01/11/2024 12:00                     | NÃO 📀        |
|                |                            |                                      |              |
|                | Can                        | celar                                |              |

Figura 31 - Locais Disponíveis para Apresentação

Na próxima tela, clique em **Buscar Submissões de Trabalhos** para selecionar as submissões que deverão ser associadas à sessão do local de apresentação. Feito isso clique em **Selecionar Submissões Marcadas** como mostra a Figura 32.

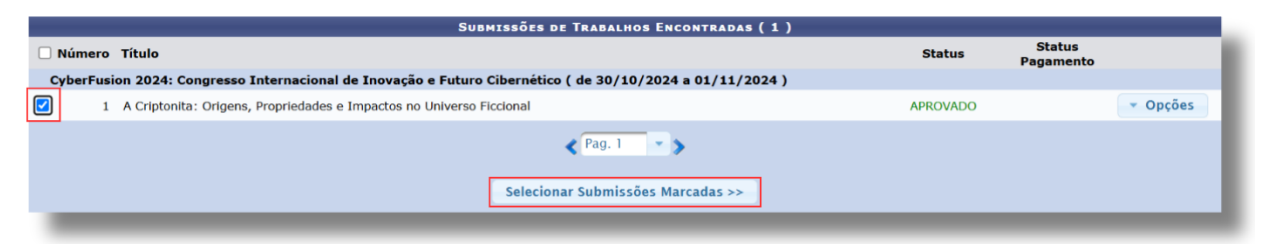

Figura 32 - Buscar Submissões a serem Associadas a Locais de Apresentação

Finalizando, clique em **Confirmar Distribuição** para ter os trabalhos distribuídos para a sessão de apresentação selecionada como sugere a Figura 33.

| Submissões Associadas à Sessão de Apresentação ( 1 )                     |                                       |  |  |  |  |  |  |
|--------------------------------------------------------------------------|---------------------------------------|--|--|--|--|--|--|
| Descrição                                                                | Status                                |  |  |  |  |  |  |
| 1 - A Criptonita: Origens, Propriedades e Impactos no Universo Ficcional | APROVADO                              |  |  |  |  |  |  |
| Confirmar Distribuição                                                   | Enviar Novamente Notificação Cancelar |  |  |  |  |  |  |
|                                                                          |                                       |  |  |  |  |  |  |

Figura 33 - Confirmar Distribuição para Locais de Apresentação

#### 8.2.4. Visualizar Programação

Permite que os participantes tenham acesso a uma prévia da programação do evento selecionado. A programação completa, uma vez gerada e aprovada pelo sistema, pode ser disponibilizada na página pública do evento, garantindo que todos os interessados possam acessar as informações de maneira prática e atualizada.

Para mais detalhes sobre **Programação do Evento**, consulte o Manual de Referência, disponível em **eventos.uesb.br/ajuda.** 

27

### 9. GESTÃO DOS PALESTRANTES DO EVENTO

Se o evento contar com palestrantes, o gestor poderá gerenciar os participantes por meio da funcionalidade "**Gestão dos Palestrantes do Evento**", conforme ilustrado na Figura 34.

| Gestão do Evento<br>> Gerenciamento dos Meus Eventos                                                               | Permissões do Sistema<br>> Usuários<br>> Lista de Permissões do Evento                           |
|----------------------------------------------------------------------------------------------------|--------------------------------------------------------------------------------------------------|
| Gestão de Submissões e Inscrições                                                                                  | Distribuições de Submissões para Avaliação                                                       |
| <ul> <li>Gerenciamento de Submissões de Trabainos</li> <li>Gerenciamento de Inscrições de Participantes</li> </ul> | <ul> <li>Realizar a Distribuição Automatica</li> <li>Apagar Avaliações não Realizadas</li> </ul> |
| › Gerenciamento de Inscrições da Equipe Organizadora                                                               | <ul> <li>Realizar a Distribuição Manual</li> </ul>                                               |
| Gestão dos Palestrantes do Evento                                                                                  |                                                                                                  |
| Cadastrar Palestrante                                                                                              |                                                                                                  |
| Emitir Certificados Palestrantes                                                                                   |                                                                                                  |

Figura 34 - Gestão dos Palestrantes do Evento

#### **9.1. CADASTRAR PALESTRANTES**

MÓDULOS >> GESTÃO DE EVENTOS >> ABA GESTÃO DO EVENTO >> SESSÃO GESTÃO DOS PALESTRANTES DO EVENTO >> CADASTRAR PALESTRANTES

Essa funcionalidade possibilita o cadastro e a atualização das informações dos palestrantes, permitindo tanto a vinculação de usuários já existentes quanto o registro de novos usuários. No caso de novos cadastros, os palestrantes receberão um e-mail contendo uma senha para acessar o sistema.

A Figura 35 exemplifica o processo de cadastro de um palestrante. Para recriar o cenário apresentado, siga os passos a seguir:

Cadastrar Palestrantes >> Buscar >> 🔶 Selecionar Evento 🔂 Cadastrar

|                          | c                                        | CADASTRO DE PALESTRANTE NO EVENTO                                          |
|--------------------------|------------------------------------------|----------------------------------------------------------------------------|
|                          | EVENTO SELECIONADO                       |                                                                            |
|                          | Evento:                                  | CyberFusion 2024: Congresso Internacional de Inovação e Futuro Cibernético |
|                          | Tipo do Evento:                          | CONGRESSO                                                                  |
|                          | Período do Evento:                       | 30/10/2024 a 01/11/2024 (Evento Ativo)                                     |
| BUSCAR PALESTRANT        | re                                       |                                                                            |
| Nome Complete            | THOR                                     | 2                                                                          |
| Palestrante Selecionado: | [ 671.695.990-40 ] THOR ODINSON 30/10    | 0/1976 (Externo)                                                           |
| Cadastrar Novo Usuário?: | : Não Sim 🙂                              |                                                                            |
| NOVO CADASTRO NO SIS     | TEMA:                                    |                                                                            |
| Nome do pa               | alestrante: * THOR ODINSON               |                                                                            |
|                          | Estrangeiro:                             |                                                                            |
|                          | CPF: * 671.695.990-40                    |                                                                            |
| Pa                       | essaporte:                               |                                                                            |
| Data de Nas              | scimento: * 30-10-1976                   | 6 Ex.:(dd/mm/aaaa)                                                         |
|                          | Telefone: * (77) 9999-1117 (             | (xx) x xxxx-xxxx                                                           |
|                          | Celular: * (77) 9999-1117                | (χα) χ χορα-χοραχ                                                          |
| Instituição              | /Empresa: * UESB                         | 2                                                                          |
|                          | E-mail: * thorodinson@mozei.com          |                                                                            |
| Confirmação              | de E-mail: * thorodinson@mozel.com       |                                                                            |
|                          |                                          |                                                                            |
| Título da Palestra:      | Inteligência Artificial: Transformando o | o Euturo da Tecnologia                                                     |
| ficulo de Palestra.      |                                          |                                                                            |
|                          | Esta palestr                             | nexo Submetido: Thor_Palestrante.png                                       |
|                          | futuro em d                              | T ERONE REQUIRE                                                            |
|                          | Local da apresentação:                   | Auditório 2                                                                |
|                          | Sessão da apresentação 🗸                 | Apresentação 3 - 01/11/2024 10:30 - 12:00                                  |
|                          |                                          | Cadastrar Cancelar                                                         |
|                          |                                          |                                                                            |

Figura 35 - Cadastrar Palestrantes no Evento

#### **9.2. EMITIR CERTIFICADOS PALESTRANTES**

Módulos >> Gestão de Eventos >> aba Gestão do Evento >> sessão Gestão dos Palestrantes do Evento >> Emitir Certificados Palestrantes

Essa funcionalidade oferece a emissão de certificados para todos os palestrantes do evento de maneira ágil e prática. Após a seleção do evento, será exibida uma lista com os palestrantes vinculados. Para gerar o certificado de um palestrante, basta clicar na opção "**Emitir Certificado**", permitindo o download imediato do documento correspondente, conforme ilustrado na Figura 36.

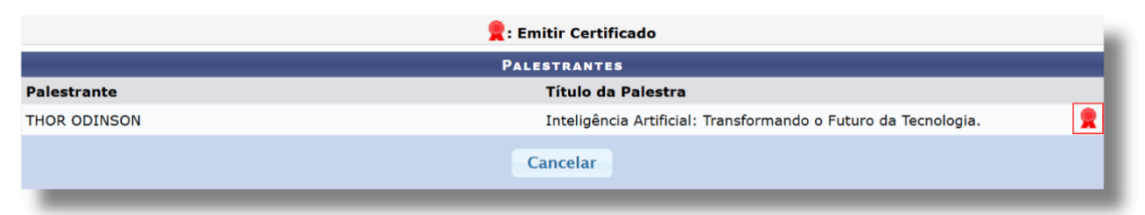

Figura 36 - Emissão de Certificado de Palestrante

Para mais detalhes sobre a **Gestão dos Palestrantes do Evento**, consulte o Manual de Referência, disponível em <u>eventos.uesb.br/ajuda.</u>

### **10. GESTÃO DE SUBMISSÕES E INSCRIÇÕES**

A seção **Gestão de Submissões e Inscrições,** destacado na Figura 37, permite o gerenciamento de todas as atividades relacionadas a submissões de trabalhos e inscrições de participantes em eventos.

| Cadastros Gestão do Evento Informações Públicas do Evento Documentos d                                                                                                    | lo Evento Diversos Relatórios                                                                                                    |  |  |  |
|----------------------------------------------------------------------------------------------------|----------------------------------------------------------------------------------------------------|--|--|--|
| Gestão do Evento<br>> Gerenciamento dos Meus Eventos                                                                                                    | Permissões do Sistema<br>> Usuários<br>> Usuários Internos<br>> Lista de Permissões do Evento                                                                |  |  |  |
| Cestão de Submissões e Inscrições<br>> Gerenciamento de Submissões de Trabalhos<br>> Gerenciamento de Inscrições de Participantes<br>> Gerenciamento de Inscrições da Equipe Organizadora | Distribuições de Submissões para Avaliação<br>> Realizar a Distribuição Automática<br>> Apagar Avaliações não Realizadas<br>> Realizar a Distribuição Manual |  |  |  |
| Gestão dos Palestrantes do Evento<br>> Cadastrar Palestrante<br>> Emitir Certificados Palestrantes                                                                                        |                                                                                                    |  |  |  |

Figura 37 - Gestão de Submissões e Inscrições

#### **10.1. GERENCIAMENTO DE SUBMISSÕES DE TRABALHO**

Módulos >> Gestão de Eventos >> aba Gestão do Evento >> sessão Gestão de Submissões e inscrições >> Gerenciamento de Submissões de Trabalhos

Em *Gerenciamento de Submissões de Trabalho* os gestores podem controlar e monitorar todo o processo de submissão de trabalhos para eventos. Neste espaço, os gestores podem visualizar todas as submissões recebidas, acompanhar seu status, ter acesso à dados importantes e fazer intervenções necessárias, tudo de forma prática como apresentado na Figura 38.

|             | SUBMISSÕES DE TRABALHOS ENCONTRADAS (1)                                                        |                            |                     |                      |
|-------------|------------------------------------------------------------------------------------------------|----------------------------|---------------------|----------------------|
| 🗌 Número Ti | ulo                                                                                            | Status                     | Status<br>Pagamento |                      |
| CyberFusion | 024: Congresso Internacional de Inovação e Futuro Cibernético ( de 23/10/2024 a 25/10/2024 )   |                            |                     |                      |
| 🗹 1 A       | riptonita: Origens, Propriedades e Impactos no Universo Ficcional                              | APROVADO PARA<br>CORREÇÕES |                     | Opções               |
|             | < Pag. 1 × >                                                                                   |                            |                     | Visualizar Submissa  |
|             | O Gerenciar Participantes                                                                      |                            |                     | Alterar              |
|             | ②Exportar Dados Submissões para PDF ③Exportar Arquivos dos Questionários ④Exportar Versões Fin | ais dos Arquivos da        | Submissão           | <b>Participantes</b> |
|             | SConfirmar Pagamento Submissões 6Emitir Certificados Submissões                                |                            |                     | Visualizar Versão Fi |
|             | 🕖 Gerar Lista de Presença Submissões 🔞 Gerar Planilha de Contatos Submiss                      | ões                        |                     | Citviai Versao Fil   |
| -           |                                                                                                |                            |                     | Remover              |

Figura 38 - Gerenciamento de Submissões de Trabalhos

As principais funcionalidades destacadas são:

- Gerenciar Participantes (1)
- Exportar Dados Submissões para PDF (2)
- Exportar Arquivos dos Questionários (3)
- Exportar Versões Finais dos Arquivos da Submissão (4)

- Confirmar Pagamento Submissões (5)
- Emitir Certificados Submissões (6)
- Gerar Lista de Presença Submissões (7)
- Gerar Planilha de Contatos Submissões (8)

Para mais detalhes sobre **Gerenciamento de Submissões de Trabalho**, consulte o Manual de Referência, disponível em **<u>eventos.uesb.br/ajuda.</u>** 

#### **10.2. GERENCIAMENTO DE INSCRIÇÕES DE PARTICIPANTES**

Módulos >> Gestão de Eventos >> aba Gestão do Evento >> sessão Gestão de Submissões e inscrições >> Gerenciamento de Inscrições de Participantes

Essa funcionalidade permite o gerenciamento completo das inscrições do evento, possibilitando o acompanhamento do status e a consulta dos dados dos participantes. O gestor pode aprovar, recusar ou cancelar inscrições, além de confirmar pagamentos, gerar listas de presença e, quando aplicável, emitir certificados ou declarações. Consulte a Figura 39 para visualizar mais detalhes sobre o processo.

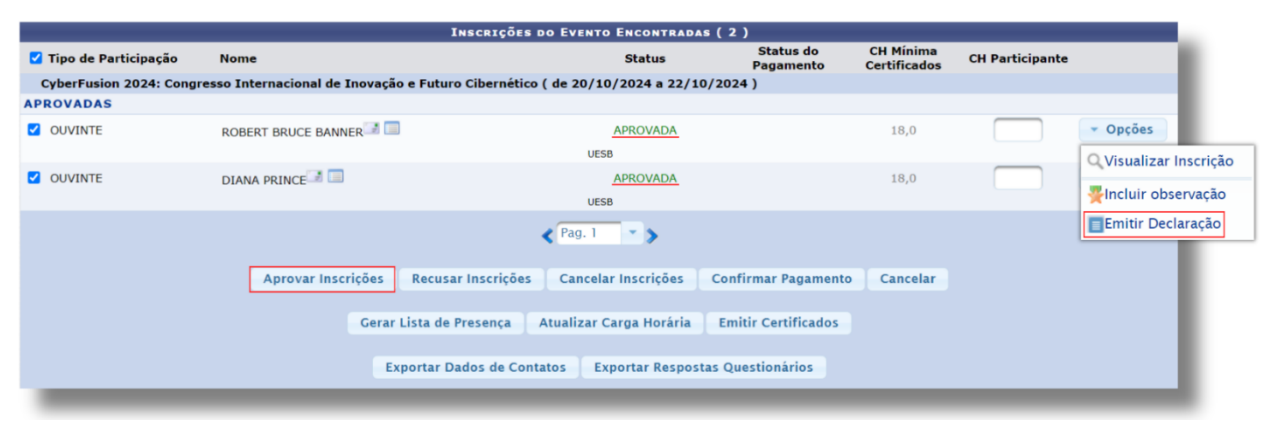

Figura 39 - Gerenciar Inscrições de Participantes

#### **10.3. GERENCIAMENTO DE INSCRIÇÕES DE EQUIPE ORGANIZADORA**

Módulos >> Gestão de Eventos >> aba Gestão do Evento >> sessão Gestão de Submissões e inscrições >> Gerenciamento de Inscrições de Equipe Organizadora

Essa seção oferece ferramentas para gerenciar as inscrições de participantes interessados em atuar no evento, com funcionalidades semelhantes às do **Gerenciamento de Inscrições de Participantes**, com a exceção da opção "**Atribuir Permissão**". Por meio desta seção, é possível acompanhar e administrar as inscrições da equipe organizadora.

É importante ressaltar que a atribuição de permissão a um participante, conforme descrito no **tópico 3.1 - Permissões do Sistema** (pág. 8), só pode ser realizada após a aprovação de sua inscrição. Para mais detalhes, consulte a Figura 40, que ilustra esse processo.

|                         | I                               | NSCRIÇÕES COMO EQUIP      | E ORGANIZADORA DO   | EVENTO (1)          |                           |                 |                  |
|-------------------------|---------------------------------|---------------------------|---------------------|---------------------|---------------------------|-----------------|------------------|
| Tipo de Participação    | Nome                            |                           |                     | Status              | CH Mínima<br>Certificados | CH Participante |                  |
| CyberFusion 2024: Congr | resso Internacional de Inovação | e Futuro Cibernético ( de | 23/10/2024 a 25/10  | )/2024 )            |                           |                 |                  |
| APROVADAS               |                                 |                           |                     |                     |                           |                 |                  |
| SUPORTE TÉCNICO         | STEVE ROGERS                    |                           |                     | APROVADA            | 21,6                      |                 | Opções           |
|                         |                                 |                           | UESB                |                     |                           |                 | Visualizar Inscr |
|                         |                                 | ۲.                        | 'ag. 1 🔹 🗲 🗲        |                     |                           |                 | Emitir Declaraç  |
|                         | Aprovar Inscrições              | Recusar Inscrições        | Cancelar Inscrições | Atribuir Permissão  | Cancelar                  |                 |                  |
|                         | Gerar L                         | ista de Presença 🛛 Atua   | lizar Carga Horária | Emitir Certificados |                           |                 |                  |
|                         | Eve                             | ortar Dados de Contatos   | Exportar Perport    | as Questionários    |                           |                 |                  |
|                         | Exp                             | fortal Dados de Contatos  | Exportar Respose    | as Questionarios    |                           |                 |                  |

Figura 40 - Gerenciamento de Inscrições de Equipe Organizadora

### 11. DISTRIBUIÇÕES DE SUBMISSÕES PARA AVALIAÇÃO

Para que os avaliadores parciais possam realizar a análise e avaliação dos trabalhos submetidos, é indispensável que esses trabalhos sejam devidamente distribuídos entre os avaliadores. Esse processo pode ser realizado por meio de dois métodos distintos:

#### **11.1. DISTRIBUIÇÃO AUTOMÁTICA**

Para realizar a distribuição automática o gestor deva acessar a operação:

Módulos >> Gestão de Eventos >> aba Gestão do Evento >> sessão Distribuições de submissões para avaliação >> Realizar a Distribuição Automática

Ao acessar essa operação, o primeiro passo é realizar a busca padrão de eventos para localizar o evento desejado. Em seguida, após selecionar o evento, é necessário definir os parâmetros da distribuição automática, conforme destacado na Figura 41.

|                            | Escolha os Parâmetros da Distribuição                                                                       |
|----------------------------|----------------------------------------------------------------------------------------------------|
| EVENTO SELECIONADO         |                                                                                                    |
| Evento:                    | CyberFusion 2024: Congresso Internacional de Inovação e Futuro Cibernético                                  |
| Tipo do Evento:            | CONGRESSO                                                                                                   |
| Período do Evento:         | 23/10/2024 a 25/10/2024 (Evento Ativo)                                                                      |
| Parâmetros da Distribuição |                                                                                                    |
|                            | Tipo de Distribuição: *      POR ÁREA      POR UNIDADE Quantidade de avaliações Recebidas por Trabalho: * 2 |
|                            | Próximo Passo >> Cancelar                                                                                   |

Figura 41 - Parâmetros da Distribuição Automática das submissões

Para que a distribuição das submissões ocorra de forma adequada, é fundamental que avaliadores estejam previamente cadastrados no evento. O gestor deve garantir que os usuários tenham recebido as permissões apropriadas, como **Avaliador** ou **Gestor de Avaliação**, para que possam realizar suas funções no processo de avaliação.

Na próxima tela, conforme ilustrado na Figura 42, é exibida a lista de **Avaliadores Cadastrados Para o Evento Escolhido**. Nesse ponto, o processo de distribuição pode ser iniciado. Para isso:

- Clique em Simular Distribuições (1) o sistema realizará a alocação das submissões de forma igualitária, distribuindo a quantidade de trabalhos desejada para o maior número possível de avaliadores.
- 2. Em seguida, clique em **Salvar Distribuições** (2) para concluir e registrar a distribuição.

Esses passos garantem que os trabalhos sejam atribuídos corretamente entre os avaliadores.

|                                                                                                    | D                                                                                | ISTRIBUIÇÃO           |          |                                   |                                 |                         |   |  |
|----------------------------------------------------------------------------------------------------|----------------------------------------------------------------------------------|-----------------------|----------|-----------------------------------|---------------------------------|-------------------------|---|--|
| EVENTO SELECIONADO                                                                                                    |                                                                                  |                       |          |                                   |                                 |                         |   |  |
| Evento:                                                                                                    | ento: CyberFusion 2024: Congresso Internacional de Inovação e Futuro Cibernético |                       |          |                                   |                                 |                         |   |  |
| Tipo do Evento:                                                                                                    | po do Evento: CONGRESSO                                                          |                       |          |                                   |                                 |                         |   |  |
| Período do Evento:                                                                                                    | Período do Evento: 26/10/2024 a 28/10/2024 (Evento Ativo)                        |                       |          |                                   |                                 |                         |   |  |
| Quantidade de Avaliações: 2<br>1 submissão(ões) pendentes de distribuição, clique aqui para visualizá-la(s)<br>AVALIDADOBES CADASTRADOS PARA O EVENTO ESCOLINDO (1) |                                                                                  |                       |          |                                   |                                 |                         |   |  |
| Avaliador                                                                                                    | Áreas da Permissão                                                               |                       |          | Avaliações Atuais<br>do Avaliador | Avaliações Após<br>Distribuição | Avaliações<br>Recebidas |   |  |
| ANTHONY EDWARD STARK                                                                                                    | COMPUTAÇÃO EM NUVEM                                                              | (1)                   |          | 1                                 | 2                               | 1                       | Ô |  |
|                                                                                                    | Salvar Distribuições                                                             | Simular Distribuições | Cancelar |                                   |                                 | _                       |   |  |

Figura 42 - Salvar Distribuição Automática das Avaliações

#### **11.2. DISTRIBUIÇÃO MANUAL**

Para realizar a distribuição manual o gestor deve acessar a operação:

MÓDULOS >> GESTÃO DE EVENTOS >> ABA GESTÃO DO EVENTO >> SESSÃO DISTRIBUIÇÕES DE SUBMISSÕES PARA AVALIAÇÃO >> REALIZAR A DISTRIBUIÇÃO MANUAL

Ao iniciar a operação de distribuição manual, é realizada a busca padrão de eventos, assim como nas demais funcionalidades relacionadas. Após selecionar o evento, o gestor deve escolher o tipo de distribuição manual a ser realizada, que pode ser feita de duas formas:

- **Por Avaliador**: Permite distribuir novos trabalhos para um avaliador específico selecionado.
- Por Submissão: Permite atribuir a submissão escolhida para novos avaliadores.

Caso a distribuição manual seja feita **Por Avaliador** (conforme ilustrado na Figura 43), o sistema redirecionará para a tela de busca padrão de pessoas, onde o gestor deverá localizar o avaliador no sistema. Após selecionar o avaliador desejado, será possível:

- Adicionar uma nova submissão à lista de trabalhos atribuídos ao avaliador;
- Remover uma submissão da lista, desde que a avaliação ainda não tenha sido realizada. Caso a avaliação já tenha sido efetuada, a submissão não poderá ser excluída da lista.

|                    | Τιρο de [                                               | Distribuíção Manual                                                           |                                          |                       |  |  |  |
|--------------------|---------------------------------------------------------|-------------------------------------------------------------------------------|------------------------------------------|-----------------------|--|--|--|
| EVENTO SELECIO     | NADO                                                    |                                                                               |                                          | _                     |  |  |  |
| Evento:            |                                                         | CyberFusion 2024: Congresso Internacional de Inovação e Futuro<br>Cibernético |                                          |                       |  |  |  |
| Tipo do Evento:    |                                                         | CONGRESSO                                                                     |                                          |                       |  |  |  |
| Período do Evento: |                                                         | 26/10/2024 a 28/10/2024 (Evento Ativo)                                        |                                          |                       |  |  |  |
|                    | Tipo de Distribuição: * 💿 POR AVALIADOR 🔿 POR SUBMISSÃO |                                                                               |                                          |                       |  |  |  |
|                    |                                                         | TIPO DE AVALIAD                                                               | DR                                       |                       |  |  |  |
| _                  | EVENTO SELECIONADO                                      |                                                                               |                                          |                       |  |  |  |
|                    | Evento:                                                 | CyberFusion 2024: Congresso Interna                                           | acional de Inovação e Futuro Cibernético |                       |  |  |  |
|                    | Tipo do Evento:                                         | CONGRESSO                                                                     |                                          |                       |  |  |  |
|                    | Período do Evento:                                      | 28/11/2024 a 30/11/2024 (Evento A                                             | tivo)                                    |                       |  |  |  |
|                    |                                                         | Tipo de Avaliador: * 🔘 AVALIADOR EXTER                                        | RNO                                      |                       |  |  |  |
|                    |                                                         | CPF:                                                                          | iltros da Busca                          |                       |  |  |  |
|                    |                                                         | Nome: anthony     E-     mail:                                                |                                          |                       |  |  |  |
|                    |                                                         | E                                                                             | uscar Cancelar                           |                       |  |  |  |
|                    |                                                         |                                                                               | ): Selecionar Pessoa                     |                       |  |  |  |
|                    |                                                         | Resu                                                                          | LTADO DA BUSCA ( 1 )                     |                       |  |  |  |
|                    | c                                                       | PF Nome                                                                       | E-mail                                   | Data de<br>Nascimento |  |  |  |
|                    | 3:                                                      | 226002005 ANTHONY EDWARD STARK                                                | edwardstark@mozej.com                    | 30/10/1976            |  |  |  |

Figura 43 - Distribuição Manual Por Avaliador

Na distribuição **Por Submissão**, o gestor deve selecionar a submissão que será distribuída. Em seguida, é possível utilizar a opção **Adicionar Avaliador**, como ilustrado na Figura 44, para atribuir novos avaliadores a essa submissão específica.

|                    | TIPO DE DISTRIBUÍO                                          | ção Manual                                      |                                  |
|--------------------|-------------------------------------------------------------|-------------------------------------------------|----------------------------------|
| EVENTO SELECIO     | NADO                                                        |                                                 |                                  |
| Evento:            | Cybe<br>Cibe                                                | erFusion 2024: Congresso Internacion<br>rnético | al de Inovação e Futuro          |
| Tipo do Evento:    | CON                                                         | IGRESSO                                         |                                  |
| Período do Evento: | 26/1                                                        | 10/2024 a 28/10/2024 (Evento Ativo)             |                                  |
|                    | Tipo de Distribuição: * 🔿 POR AVALIADOR 🔘 PO                | R SUBMISSÃO                                     |                                  |
|                    | Su                                                          | RMISSÕES DE TRABALHOS ENCONTRADAS ( 2           | ,                                |
|                    | Número Título                                               |                                                 | Status Status Pagamento          |
|                    | CyberFusion 2024: Congresso Internaciona                    | al de Inovação e Futuro Cibernético ( de 26/10  | J/2024 a 28/10/2024 )            |
|                    | <ol> <li>A Criptonita: Origens, Propriedades e I</li> </ol> | Impactos no Universo Ficcional                  | SUBMETIDO Opções                 |
|                    |                                                             | FILTROS CPF: Vome: anthony                      | DA BUSCA                         |
|                    |                                                             | mail:                                           |                                  |
|                    |                                                             | Buscar                                          | Cancelar                         |
|                    |                                                             | 📀: Selec                                        | ionar Pessoa                     |
|                    |                                                             | RESULTADO D                                     | A BUSCA (1)<br>E-mail Data de    |
|                    | 3                                                           | 1226002005 ANTHONY EDWARD STARK                 | edwardstark@mozej.com 30/10/1976 |

Figura 44 - Distribuição Manual Por Submissão

Essa aplicação oferece maior flexibilidade, sendo especialmente útil em situações que exigem uma avaliação mais personalizada ou nos casos em que se deseja realizar uma distribuição de trabalhos diferente das regras estabelecidas pela distribuição automática.

#### **11.3. APAGAR AVALIAÇÕES NÃO REALIZADAS**

Módulos >> Gestão de Eventos >> aba Gestão do Evento >> sessão Distribuições de Submissões para Avaliação >> Apagar Avaliações não Realizadas

Essa funcionalidade possibilita que os gestores excluam avaliações que ainda não foram realizadas no evento selecionado. É uma ferramenta prática e eficiente para manter a organização e a clareza no processo de avaliação, removendo registros desnecessários ou incorretos. Para mais detalhes, consulte a Figura 45, que ilustra o uso dessa funcionalidade.

|            | EVENTO SELECIONADO                                 |                                                   |                                             |                 |                   |     |  |  |  |
|------------|----------------------------------------------------|---------------------------------------------------|---------------------------------------------|-----------------|-------------------|-----|--|--|--|
|            |                                                    |                                                   | EVENTO SELECIONADO                          |                 |                   |     |  |  |  |
|            | Evento:                                            | Evento: Dialogando sobre Valorização Profissional |                                             |                 |                   |     |  |  |  |
|            | Tipo do Evento:                                    | RODA DE CONVERSA                                  | RODA DE CONVERSA                            |                 |                   |     |  |  |  |
|            | Período do Evento:                                 | 07/02/2024 a 07/02/202                            | 07/02/2024 a 07/02/2024 (Evento Finalizado) |                 |                   |     |  |  |  |
| Númer      | o Título                                           |                                                   | St                                          | tatus           | Avaliador         |     |  |  |  |
| <b>Z</b> A | Cura do Hulk: Uma Análise das Possibilidades Cient | íficas                                            | PENI                                        | DENTE<br>LIAÇÃO | ANTHONY EDWARD ST | ARK |  |  |  |
|            |                                                    | Apagar Distribuições                              | Cancelar                                    |                 |                   |     |  |  |  |

Figura 45 - Apagar Distribuições Não Realizadas

A exclusão das avaliações não realizadas é permanente e não poderá ser desfeita, portanto, é essencial ter certeza antes de confirmar essa ação.

### **12. RESUMO GERAL PARA O GESTOR DE EVENTO**

A Figura 46 (pág. 36) apresenta um fluxo simplificado das etapas necessárias para a criação e gerenciamento de um evento do ponto de vista do **Gestor do Evento**. A seguir, o fluxo está organizado em cinco tópicos principais que detalham as etapas do processo:

#### 1. <u>Criação e Organização Inicial</u>

O processo tem início com a criação do evento, realizada pela Pró-Reitoria ou Assessoria vinculada ao evento, atendendo à solicitação do **Gestor do Evento**. Após isso, o Gestor do Evento recebe acesso à plataforma, assumindo um papel central na gestão e organização do evento. O gestor será treinado e orientado com tutoriais sobre o uso do sistema, se for necessário, o gestor poderá conceder permissões a outros usuários para atuarem como gestores auxiliares, delegando responsabilidades, conforme detalhado no **Capítulo 3 - Permissões do Sistema** (pág. 7).

#### 2. Cadastro de Informações Públicas

Após receber o controle do evento, o **Gestor de Evento** realiza o cadastro das informações públicas, como: banner, logotipo, locais do evento e configuração da página pública, conforme descrito no **Capítulo 8 - Informações Públicas do Evento** (pág. 18). Esses dados são fundamentais para tornar as informações acessíveis aos participantes e dar visibilidade ao evento.

#### 3. Criação de Períodos de Inscrições

Após cadastrar as informações básicas, o gestor define os períodos de inscrição de acordo com as necessidades do evento, incluindo o prazo de inscrição para a equipe organizadora e para o público participante, conforme apresentado no **Capítulo 6 - Abertura de Períodos** (pág. 12).

Caso o evento envolva submissões de trabalhos, o gestor também define o período de submissão e realiza o cadastro de áreas para trabalhos submetidos e/ou unidades relacionadas às submissões, conforme apresentado no **Capítulo 5 - Áreas e Unidades** (pág. 11).

#### 4. Gestão de Eventos Associados

Se o evento principal incluir eventos associados (como workshops, seminários, palestras e mesa redonda), o gestor pode criá-los e gerenciá-los dentro da plataforma. Esses eventos seguem o mesmo fluxo básico do evento principal, conforme descrito no **Capítulo 7 - Criação de Eventos Associados** (pág. 17).

#### 5. Gestão de Palestrantes, Submissões, Inscrições e Programação

Na etapa final, o Gestor do Evento gerencia os seguintes aspectos do evento:

- Gestão de Palestrantes: Responsável pelo cadastro e gerenciamento dos palestrantes do evento, incluindo a emissão de certificados, caso necessário (ver Capítulo 9 - Gestão dos Palestrantes do Evento, pág. 27).
- Gestão de Submissões e Inscrições: Encarrega-se de coordenar as submissões de trabalhos e as inscrições dos participantes (ver Capítulo 10 -Gestão de Submissões e Inscrições, pág. 29).
- Gestão da Programação: Cuida da organização da programação oficial, incluindo a definição de locais, datas e horários para apresentações de trabalhos e outras atividades, assegurando que todas as atividades estejam claras e acessíveis ao público (ver Tópico 8.2 - Programação do Evento, pág. 23).

Em resumo, o **Gestor de Evento** é responsável por utilizar a plataforma para coordenar todas as etapas de organização do evento. Desde a criação das informações públicas, passando pela definição dos períodos, até a gestão de palestrantes, inscrições de participantes, submissões e programação, o gestor assegura que o evento seja bem estruturado e organizado.

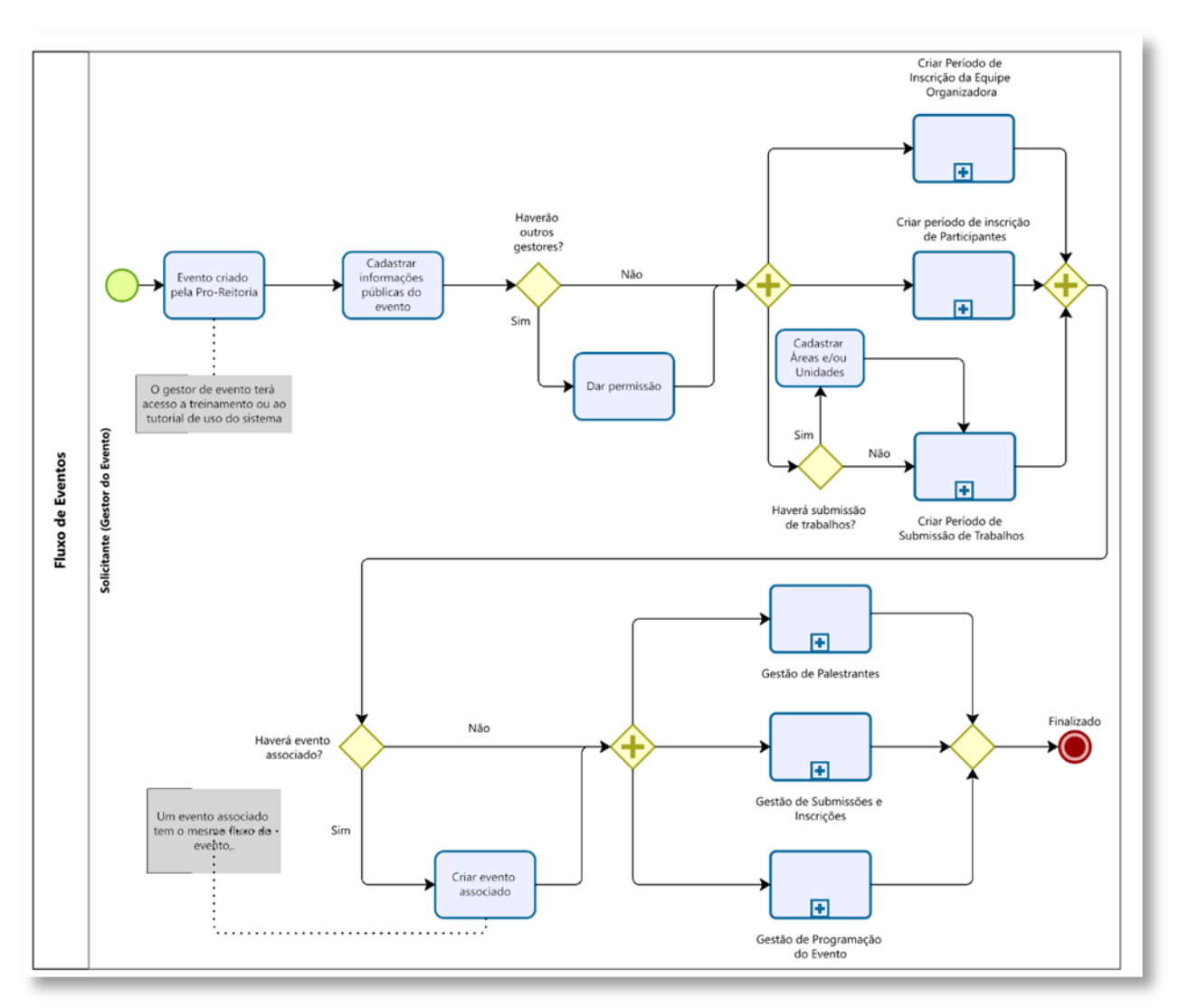

Figura 46 - Fluxo Simplificado de Evento - Perfil Gestor de Evento

O sistema disponibiliza diversas funcionalidades adicionais que complementam o gerenciamento de um evento, como o **Credenciamento**, que facilita o registro e controle da entrada dos participantes; a **Geração de Certificados** e **Anais de Eventos**, permitindo a criação de documentos oficiais e a compilação de conteúdos apresentados; a **Notificação de Participantes**, para envio de comunicados importantes; e a **Avaliação do Evento**, que possibilita a coleta de feedback para melhorias futuras, entre outras ferramentas. Para mais informações sobre essas e outras funcionalidades, consulte o **Manual de Referência**, disponível no endereço: <u>eventos.uesb.br/ajuda</u>.

As informações aqui contidas podem sofrer alterações sem aviso prévio.

### SUPORTE

#### SUPORTE TÉCNICO DOS SISTEMAS SIG

⊠ sistemas.sig@uesb.edu.br

#### PROEX - PRÓ-REITORIA DE EXTENSÃO E ASSUNTOS COMUNITÁRIOS

| CONQUISTA:  | (77) 3424-8605                         | ⊠ <u>geac.se@uesb.edu.br</u> |
|-------------|----------------------------------------|------------------------------|
| JEQUIÉ:     | ــــــــــــــــــــــــــــــــــــــ | ⊠ <u>ceecjq@uesb.edu.br</u>  |
| ITAPETINGA: | (77) 3261-8674                         | ⊠ ceecit@uesb.edu.br         |

#### AGP - ASSESSORIA DE GESTÃO DE PESSOAS

CONQUISTA: (77) 3424-8706 | 🖂 gerencia.nais@uesb.edu.br

#### PROPPI - PRÓ-REITORIA DE PESQUISA, PÓS-GRADUAÇÃO E INOVAÇÃO

#### **PROGRAD - PRÓ-REITORIA DE GRADUAÇÃO**

| CONQUISTA:  | (77) 3424-8604   | ∣⊠ <u>prograd@uesb.edu.br</u>       |
|-------------|------------------|-------------------------------------|
| JEQUIÉ:     | ) (73) 3528-9612 | ∣⊠ <u>assessoriajq@uesb.edu.br</u>  |
| ITAPETINGA: | ) (77) 3261-8604 | ∣⊠ <u>aacademica-it@uesb.edu.br</u> |

# PROAPA - PRÓ-REITORIA DE AÇÕES AFIRMATIVAS, PERMANÊNCIA E ASSISTÊNCIA ESTUDANTIL

- CONQUISTA: (77) 3424-8699 | 🛛 proapa@uesb.edu.br
- JEQUIÉ: **①** (73) 3528-9716 | ⊠ <u>coapajq@uesb.edu.br</u>
- ITAPETINGA: **①** (77) 3261-8664) | ⊠ <u>coapait@uesb.edu.br</u>

#### ASCOM - ASSESSORIA DE COMUNICAÇÃO (IDENTIDADE VISUAL E REDAÇÃO OFICIAL)

- JEQUIÉ: (73) 3525-9745 | 🖂 ascomjq@uesb.edu.br
- ITAPETINGA: 

   ① (77) 3261-8736
   │ ⊠ <u>ascom-it@uesb.edu.br</u>